# Skrócony opis

# Korzystanie z modelu drukarki z wyświetlaczem 2,4 cala

### Informacje na temat drukarki

#### Korzystanie z panelu sterowania drukarki

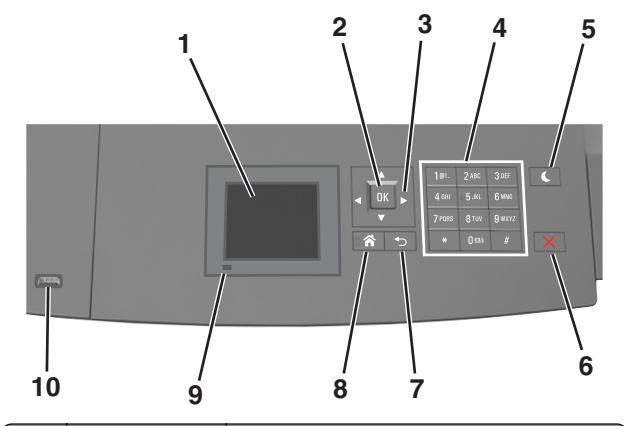

|   | Element               | Działanie                                                                                               |
|---|-----------------------|----------------------------------------------------------------------------------------------------|
| 1 | Wyświetlacz           | <ul><li>Wyświetlanie informacji o stanie drukarki.</li><li>Konfigurowanie i obsługa drukarki.</li></ul> |
| 2 | Wybierz,<br>przycisk  | Wysyłanie zmian wprowadzonych w ustawieniach drukarki.                                                  |
| 3 | przyciski<br>strzałek | Przewijanie w górę i w dół lub w lewo i w<br>prawo.                                                     |
| 4 | Klawiatura            | Służy do wprowadzania cyfr, liter i symboli.                                                            |

|    | Element                     | Działanie                                                                                                    |
|----|-----------------------------|----------------------------------------------------------------------------------------------------|
| 5  | Przycisk<br>Czuwanie        | Powoduje włączenie trybu czuwania lub<br>hibernacji.                                                                         |
|    |                             | Aby spowodować wyjście drukarki z trybu<br>czuwania należy wykonać następujące<br>czynności:                                 |
|    |                             | <ul> <li>Naciśnij dowolny przycisk sprzętowy.</li> </ul>                                                                     |
|    |                             | <ul> <li>Wyciągnij zasobnik 1 lub załaduj papier do<br/>podajnika do wielu zastosowań.</li> </ul>                            |
|    |                             | <ul> <li>Otwórz drzwiczki lub pokrywę.</li> </ul>                                                                            |
|    |                             | <ul> <li>Wyślij zadanie drukowania z komputera.</li> </ul>                                                                   |
|    |                             | <ul> <li>Przeprowadź operację resetu po<br/>włączeniu zasilania (POR) za pomocą<br/>głównego włącznika zasilania.</li> </ul> |
|    |                             | <ul> <li>Podłącz urządzenie do portu USB<br/>drukarki.</li> </ul>                                                            |
| 6  | Przycisk Stop<br>lub Anuluj | Umożliwia przerwanie działania drukarki.                                                                                     |
| 7  | Wstecz, przycisk            | Powrót do poprzedniego ekranu.                                                                                               |
| 8  | Przycisk Strona<br>główna   | Przejście do ekranu głównego.                                                                                                |
| 9  | Kontrolka                   | Sprawdzenie stanu drukarki.                                                                                                  |
| 10 | Port USB                    | Umożliwia podłączenie napędu flash do drukarki.                                                                              |
|    |                             | <b>Uwaga:</b> Napędy flash obsługuje tylko port<br>USB znajdujący się z przodu urządzenia.                                   |

#### Ustawianie rozmiaru i typu papieru

1 Przy użyciu panelu sterowania drukarki przejdź do opcji:

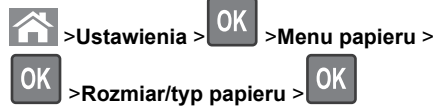

2 Naciskaj przyciski strzałek w górę lub w dół, aby wybrać

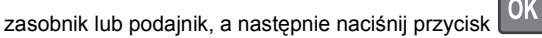

**3** Naciskaj przyciski strzałek w górę lub w dół, aby wybrać

rozmiar papieru, a następnie naciśnij przycisk

4 Naciskaj przyciski strzałek w górę lub w dół, aby wybrać typ

papieru, a następnie naciśnij przycisk **UN**, aby zmienić ustawienia.

# Konfigurowanie ustawień uniwersalnego rozmiaru papieru

Definiowane przez użytkownika ustawienie Uniwersalny rozmiar papieru umożliwia drukowanie na papierze o rozmiarze, który nie jest dostępny w menu drukarki.

#### Uwagi:

- Najmniejszy obsługiwany rozmiar uniwersalny to 70 x 127 mm (2,76 x 5 cali) przy drukowaniu jednostronnym oraz 105 x 148 mm (4,13 x 5,83 cala) przy drukowaniu dwustronnym (dupleks).
- Największy obsługiwany rozmiar uniwersalny to 216 x 356 mm (8,5 x 14 cali) przy drukowaniu jedno- i dwustronnym.
- Podczas drukowania na papierze o szerokości mniejszej niż 210 mm (8,3 cala), po pewnym czasie drukarka może zmniejszyć prędkość, aby zapewnić najwyższą wydajność drukowania.

Przy użyciu panelu sterowania drukarki przejdź do opcji:

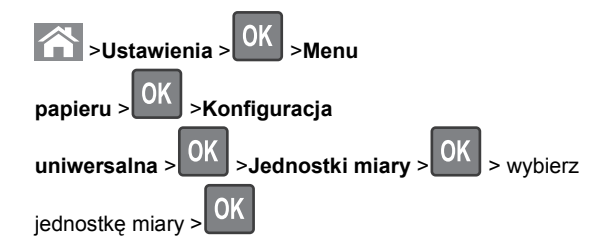

#### Regulowanie intensywności tonera

#### Korzystanie z wbudowanego serwera WWW

1 Otwórz przeglądarkę sieci Web, a następnie w polu adresu wpisz adres IP drukarki.

#### Uwagi:

- Wyświetla adres IP drukarki w sekcji TCP/IP (menu Sieć / porty). Adres IP ma postać czterech liczb oddzielonych kropkami. Na przykład 123.123.123.123.
- W przypadku używania serwera proxy wyłącz go tymczasowo, aby prawidłowo załadować stronę sieci Web.
- 2 Kliknij opcje Ustawienia >Ustawienia drukowania >Menu jakości >Intensywność toneru.
- 3 Dostosuj intensywność tonera, a następnie kliknij przycisk Wyślij.

#### Korzystanie z panelu sterowania drukarki

1 Przy użyciu panelu sterowania drukarki przejdź do opcji:

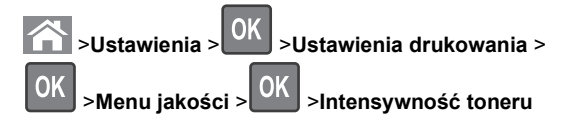

2 Dostosuj intensywność tonera, a następnie naciśnij przycisk

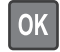

#### Obsługiwane napędy flash i typy plików

#### Uwagi:

- Napędy flash high-speed USB muszą obsługiwać standard full-speed. Urządzenia USB o niskiej szybkości nie są obsługiwane.
- Dyski flash USB muszą obsługiwać system plików FAT (File Allocation Table). Urządzenia sformatowane w systemie plików NTFS (New Technology File System) lub innym systemie plików nie są obsługiwane.

| Zalecane pamięci flash USB                                                                                                    | Typ pliku                                                                                                    |
|----------------------------------------------------------------------------------------------------|----------------------------------------------------------------------------------------------------|
| Przetestowano i zatwierdzono do użytku z tą drukarką<br>wiele modeli napędów flash. Więcej informacji na ten<br>temat można uzyskać w miejscu zakupu drukarki. | Dokumenty:<br>• .pdf<br>• .xps<br>Obrazy:<br>• .dcx<br>• .gif<br>• .jpeg lub .jpg<br>• .bmp<br>• .pcx<br>• .tiff lub .tif<br>• .png<br>• .fls |

#### Drukowanie z napędu flash

#### Uwagi:

- Przed wydrukowaniem zaszyfrowanego pliku w formacie PDF na panelu sterowania drukarki pojawi się monit o wprowadzenie hasła do pliku.
- Nie można drukować plików, do drukowania których nie posiada się uprawnień.

#### 1 Włóż napęd flash do portu USB.

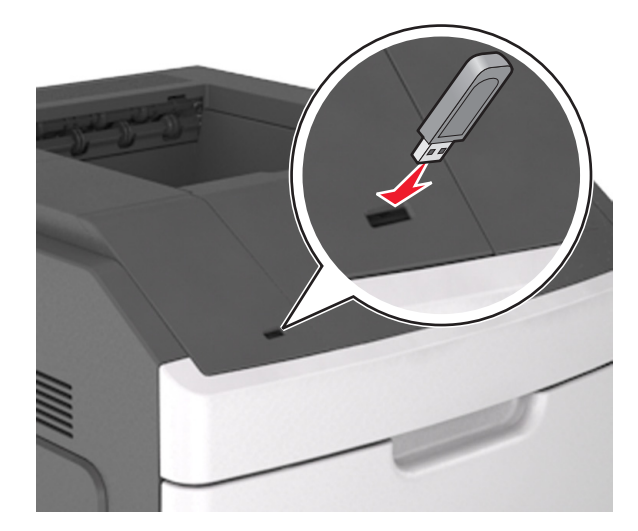

#### Uwagi:

- Jeśli zainstalowano napęd flash, jego ikona jest wyświetlana na panelu sterowania drukarki oraz na ikonie zadań wstrzymanych.
- Jeśli napęd flash zostanie włożony w momencie, gdy drukarka wymaga interwencji użytkownika, na przykład gdy wystąpi zacięcie papieru, drukarka zignoruje napęd flash.
- W przypadku włożenia napędu w chwili, gdy drukarka przetwarza inne zadania drukowania, wyświetlany jest komunikat Drukarka zajęta. Po zakończeniu przetwarzania tych zadań drukowania konieczne może być przejrzenie listy wstrzymanych zadań w celu wydrukowania dokumentów z napędu flash.

#### Ostrzeżenie — istnieje możliwość

**uszkodzenia:** Podczas drukowania, odczytu z karty pamięci oraz zapisu na niej nie należy dotykać drukarki ani napędu flash w pokazanych obszarach. Może to spowodować utratę danych.

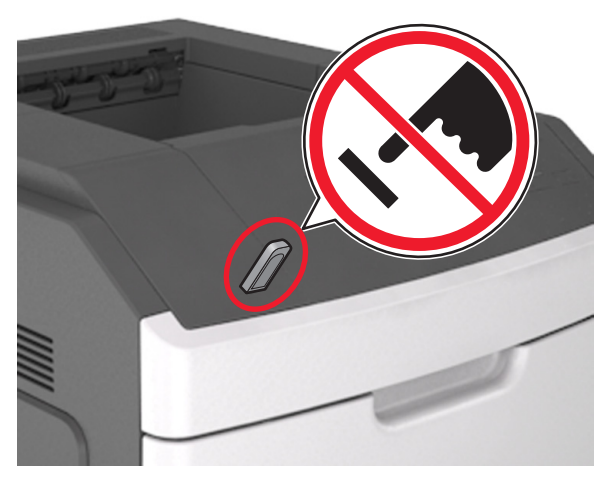

- 2 Na panelu sterowania drukarki wybierz dokument, który chcesz wydrukować.
- 3 Naciskając przycisk strzałki w lewo lub w prawo, określ liczbę

kopii do drukowania, a następnie naciśnij przycisk

#### Uwagi:

- Nie wyjmuj napędu flash z portu USB do momentu zakończenia drukowania dokumentu.
- Jeśli po wyjściu z początkowego ekranu USB pozostawisz napęd flash w drukarce, możesz nadal drukować pliki z napędu flash za pomocą opcji Zadania wstrzymane na panelu sterowania drukarki.

# Anulowanie zadania drukowania z panelu sterowania drukarki

- 1 Naciśnij przycisk kara na panelu operacyjnym.
- **2** Gdy zostanie wyświetlona lista zadań drukowania, wybierz zadanie, które chcesz anulować, a następnie naciśnij

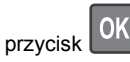

3 Naciśnij przycisk 🖳, aby wrócić do ekranu głównego.

### Łączenie i rozłączanie zasobników

1 Uruchom przeglądarkę sieci Web, a następnie w polu adresu wpisz adres IP drukarki.

#### Uwagi:

- Wyświetl adres IP drukarki na panelu sterowania drukarki w sekcji TCP/IP menu Sieć/Porty. Adres IP ma postać czterech liczb oddzielonych kropkami. Na przykład 123.123.123.123.
- W przypadku używania serwera proxy wyłącz go tymczasowo, aby prawidłowo załadować stronę sieci Web.
- 2 Kliknij opcję Ustawienia >Menu Papier.
- 3 Zmień rozmiar i typ papieru dla łączonych zasobników.
  - Aby połączyć zasobniki, upewnij się, że ich ustawienia rozmiaru i typu papieru są ze sobą zgodne.
  - Aby rozłączyć zasobniki, upewnij się, że ich ustawienia rozmiaru lub typu papieru są ze sobą *niezgodne*.
- 4 Kliknij opcję Submit (Wyślij).

**Uwaga:** Ustawienia rozmiaru i typu papieru można również zmienić przy użyciu panelu sterowania drukarki. Więcej informacji można znaleźć w sekcji <u>"Ustawianie rozmiaru i typu</u> <u>papieru" na stronie 1</u>.

Ostrzeżenie — istnieje możliwość uszkodzenia: Papier załadowany w zasobniku powinien odpowiadać nazwie typu papieru określonego w drukarce. W zależności od określonego typu papieru dobierana jest temperatura nagrzewnicy. Nieprawidłowa konfiguracja ustawień może doprowadzić do problemów związanych z drukowaniem.

# Korzystanie z modelu drukarki z ekranem dotykowym 4,3 cali

#### Informacje na temat drukarki

#### Korzystanie z panelu sterowania drukarki

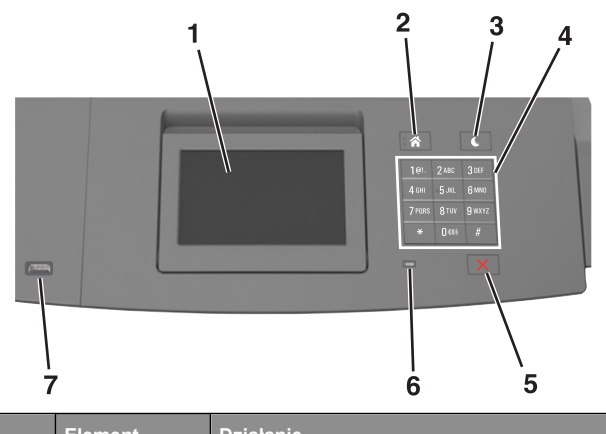

|   | Liement                   | Dzialame                                                                                                    |
|---|---------------------------|----------------------------------------------------------------------------------------------------|
| 1 | Wyświetlacz               | <ul><li>Wyświetlanie informacji o stanie drukarki.</li><li>Konfigurowanie i obsługa drukarki.</li></ul>                      |
| 2 | Przycisk Strona<br>główna | Przejście do ekranu głównego.                                                                                                |
| 3 | Przycisk<br>Czuwanie      | Powoduje włączenie trybu czuwania lub<br>hibernacji.                                                                         |
|   |                           | Aby spowodować wyjście drukarki z trybu<br>czuwania, należy wykonać następujące<br>czynności:                                |
|   |                           | <ul> <li>Naciśnij dowolny przycisk sprzętowy.</li> </ul>                                                                     |
|   |                           | <ul> <li>Wyciągnij zasobnik 1 lub załaduj papier do<br/>podajnika do wielu zastosowań.</li> </ul>                            |
|   |                           | <ul> <li>Otwórz drzwiczki lub pokrywę.</li> </ul>                                                                            |
|   |                           | <ul> <li>Wyślij zadanie drukowania z komputera.</li> </ul>                                                                   |
|   |                           | <ul> <li>Przeprowadź operację resetu po włączeniu<br/>zasilania (POR) za pomocą głównego<br/>włącznika zasilania.</li> </ul> |
|   |                           | Podłącz urządzenie do portu USB drukarki.                                                                                    |
| 4 | Klawiatura                | Służy do wprowadzania cyfr, liter i symboli.                                                                                 |

|   | Element                     | Działanie                                                                                  |  |
|---|-----------------------------|--------------------------------------------------------------------------------------------|--|
| 5 | Przycisk Stop<br>lub Anuluj | Umożliwia przerwanie działania drukarki.                                                   |  |
| 6 | Kontrolka                   | Sprawdzenie stanu drukarki.                                                                |  |
| 7 | Port USB                    | Umożliwia podłączenie napędu flash do<br>drukarki.                                         |  |
|   |                             | <b>Uwaga:</b> Napędy flash obsługuje tylko port<br>USB znajdujący się z przodu urządzenia. |  |

#### Korzystanie z ekranu głównego

Gdy drukarka jest włączona, na wyświetlaczu urządzenia jest wyświetlany ekran podstawowy, nazywany ekranem głównym. Przyciski oraz ikony ekranu głównego umożliwiają wykonanie określonej czynności.

**Uwaga:** Wygląd ekranu głównego zależy od własnych ustawień ekranu, ustawień dokonanych przez administratora i aktywnych rozwiązań wbudowanych.

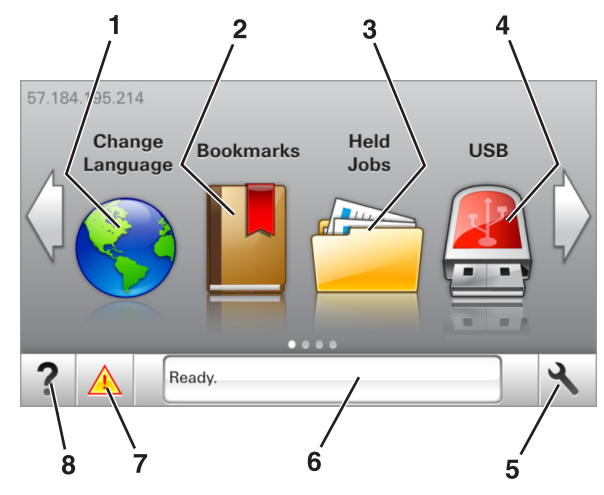

| Przycisk  |             | Działanie                                                                                                    |
|-----------|-------------|----------------------------------------------------------------------------------------------------|
| 1         | Zmień język | Zmiana podstawowego język drukarki.                                                                                                    |
| 2 Zakładk | Zakładki    | Umożliwia utworzenie, porządkowanie i<br>zapisanie zestawu zakładek (adresów URLs)<br>w postaci widoku drzewa folderów i łączy do<br>plików.                                           |
|           |             | <b>Uwaga:</b> Widok drzewa nie zawiera zakładek<br>utworzonych w ramach opcji Formularze i<br>ulubione, a zawartych w drzewie nie można<br>użyć z poziomu opcji Formularze i ulubione. |

| Przycisk |                                           | Działanie                                                                                                    |
|----------|-------------------------------------------|----------------------------------------------------------------------------------------------------|
| 3        | Wstrzymane<br>zadania                     | Wyświetla wszystkie aktualnie wstrzymane zadania.                                                                                                    |
| 4        | USB                                       | Umożliwia przeglądanie, wybieranie lub<br>drukowanie zdjęć i dokumentów z pamięci<br>typu flash.<br><b>Uwaga:</b> Ikona ta jest wyświetlana,<br>wyłącznie gdy użytkownik powróci do<br>ekranu głównego, a do drukarki podłączony<br>jest dysk flash lub karta pamięci.                                                           |
| 5        | Menu                                      | Dostęp do menu drukarki.<br><b>Uwaga:</b> Menu są dostępne, tylko gdy<br>drukarka znajduje się w stanie gotowości.                                                                                                    |
| 6        | Pasek<br>komunikatów o<br>stanie drukarki | <ul> <li>Wyświetla komunikat o bieżącym stanie<br/>drukarki, np. Gotowa lub Zajęta.</li> <li>Wyświetlanie stanu materiałów<br/>eksploatacyjnych drukarki.</li> <li>Wyświetlanie komunikatów o problemach<br/>wymagających interwencji użytkownika<br/>oraz dostarczanie instrukcji<br/>umożliwiających ich usunięcie.</li> </ul> |
| 7        | Stan/Materiały<br>eksploatacyjne          | <ul> <li>Wyświetla ostrzeżenie lub komunikat o<br/>błędzie, gdy do kontynuowania pracy<br/>drukarki wymagana jest interwencja<br/>użytkownika.</li> <li>Umożliwia wyświetlenie szczegółowych<br/>informacji o danym ostrzeżeniu lub<br/>komunikacie i sposobie jego usunięcia.</li> </ul>                                        |
| 8        | Wskazówki                                 | Wyświetlanie informacji pomocy kontekstowej.                                                                                                    |

Inne elementy, które mogą być także wyświetlane na ekranie głównym:

| Przycisk                       | Działanie                                                   |
|--------------------------------|-------------------------------------------------------------|
| Wyszukaj wstrzymane<br>zadania | Wyszukiwanie aktualnie wstrzymanych zadań.                  |
| Zadania według<br>użytkownika  | Dostęp do zadań drukowania zapisanych<br>przez użytkownika. |
| Profile i aplikacje            | Dostęp do profili i aplikacji.                              |

#### Funkcje

| Funkcja                                               | Opis                                                                                                    |
|-------------------------------------------------------|----------------------------------------------------------------------------------------------------|
| Alarm wymagający<br>interwencji                       | Jeśli w odniesieniu do którejkolwiek funkcji<br>wystąpi alarm wymagający interwencji,<br>pojawia się ta ikona i zaczyna migać<br>czerwony wskaźnik.                                                                |
| Ostrzeżenie                                           | lkona pojawia się w razie wystąpienia<br>błędu.                                                                                                    |
| Adres IP drukarki<br>Przykład: <b>123.123.123.123</b> | Adres IP drukarki znajduje się w lewym<br>górnym rogu ekranu głównego. Adresu IP<br>można użyć przy korzystaniu z<br>wbudowanego serwera WWW do zdalnego<br>wyświetlania oraz konfigurowania ustawień<br>drukarki. |

#### Korzystanie z przycisków ekranu dotykowego

**Uwaga:** Wygląd ekranu głównego zależy od niestandardowych ustawień ekranu, ustawień administracyjnych i aktywnych rozwiązań wbudowanych.

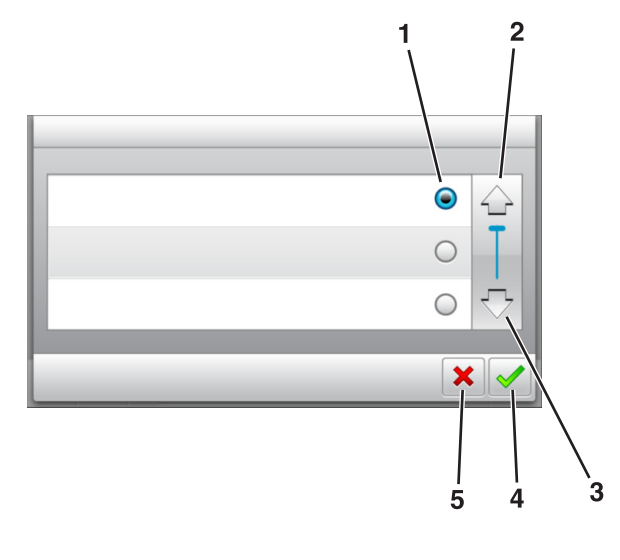

|   | Dotknięcie          | Działanie                                                                                 |
|---|---------------------|-------------------------------------------------------------------------------------------|
| 1 | Przycisk wyboru     | Powoduje zaznaczenie lub usunięcie<br>zaznaczenia elementu.                               |
| 2 | Strzałka w górę     | Przewijanie w górę.                                                                       |
| 3 | Strzałka w dół      | Przewijanie w dół.                                                                        |
| 4 | Przycisk Zaakceptuj | Zapisanie ustawienia.                                                                     |
| 5 | Anuluj, przycisk    | <ul><li>Anulowanie czynności lub wyboru.</li><li>Powrót do poprzedniego ekranu.</li></ul> |

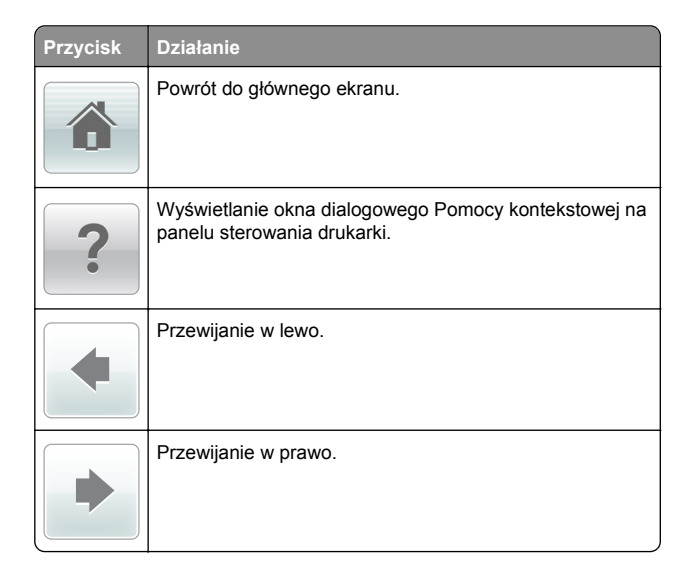

#### Ustawianie rozmiaru i typu papieru

Z poziomu ekranu głównego przejdź do opcji:

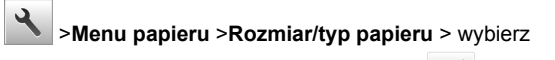

zasobnik > wybierz rozmiar lub typ papieru >

# Konfigurowanie ustawień uniwersalnego rozmiaru papieru

Definiowane przez użytkownika ustawienie Uniwersalny rozmiar papieru umożliwia drukowanie na papierze o rozmiarze, który nie jest dostępny w menu drukarki.

#### Uwagi:

- Najmniejszy obsługiwany rozmiar uniwersalny to 70 x 127 mm (2,76 x 5 cali) przy drukowaniu jednostronnym oraz 105 x 148 mm (4,13 x 5,83 cala) przy drukowaniu dwustronnym (dupleks).
- Największy obsługiwany rozmiar uniwersalny to 216 x 356 mm (8,5 x 14 cali) przy drukowaniu jedno- i dwustronnym.
- Podczas drukowania na papierze o szerokości mniejszej niż 210 mm (8,3 cala), po pewnym czasie drukarka może zmniejszyć prędkość, aby zapewnić najwyższą wydajność drukowania.
- 1 Z poziomu ekranu głównego przejdź do opcji:

### Menu Papier >Konfiguracja

uniwersalna >Jednostki miary > wybierz jednostkę miary

- 2 Dotknij opcji Portrait Width (Szerokość w pionie) lub Portrait Height (Wysokość w pionie).
- 3 Wybierz szerokość lub wysokość, a następnie dotknij opcji

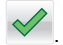

#### Regulowanie intensywności tonera

#### Korzystanie z wbudowanego serwera WWW

1 Uruchom przeglądarkę sieci Web, a następnie w polu adresu wpisz adres IP drukarki.

#### Uwagi:

- Wyświetl adres IP drukarki na ekranie głównym drukarki. Adres IP ma postać czterech liczb oddzielonych kropkami. Na przykład 123.123.123.123.
- W przypadku używania serwera proxy wyłącz go tymczasowo, aby prawidłowo załadować stronę sieci Web.
- 2 Kliknij opcje Ustawienia >Ustawienia drukowania >Menu jakości >Intensywność toneru.
- 3 Dostosuj ustawienie, a następnie kliknij przycisk Wyślij.

#### Korzystanie z panelu sterowania drukarki

1 Z poziomu ekranu głównego przejdź do opcji:

>Ustawienia >Ustawienia drukowania >Menu jakości >Intensywność toneru

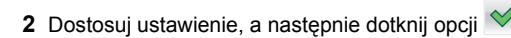

#### Obsługiwane napędy flash i typy plików

#### Uwagi:

- Napędy flash high-speed USB muszą obsługiwać standard full-speed. Urządzenia USB o niskiej szybkości nie są obsługiwane.
- Dyski flash USB muszą obsługiwać system plików FAT (File Allocation Table). Urządzenia sformatowane w systemie plików NTFS (New Technology File System) lub innym systemie plików nie są obsługiwane.

| Zalecane pamięci flash USB                                                                                                    | Typ pliku                                                                                                    |
|----------------------------------------------------------------------------------------------------|----------------------------------------------------------------------------------------------------|
| Przetestowano i zatwierdzono do użytku z tą drukarką<br>wiele modeli napędów flash. Więcej informacji na ten<br>temat można uzyskać w miejscu zakupu drukarki. | Dokumenty:<br>• .pdf<br>• .xps<br>Obrazy:<br>• .dcx<br>• .gif                                                      |
|                                                                                                    | <ul> <li>.jpeg lub .jpg</li> <li>.bmp</li> <li>.pcx</li> <li>.tiff lub .tif</li> <li>.png</li> <li>.fls</li> </ul> |

#### Drukowanie z napędu flash

#### Uwagi:

- Przed wydrukowaniem zaszyfrowanego pliku w formacie PDF na panelu sterowania drukarki pojawi się monit o wprowadzenie hasła do pliku.
- Nie można drukować plików, do drukowania których nie posiada się uprawnień.
- 1 Włóż napęd flash do portu USB.

#### Uwagi:

- Jeśli podłączono napęd flash, jego ikona jest wyświetlana na ekranie głównym drukarki.
- Jeśli napęd flash zostanie włożony w momencie, gdy drukarka wymaga interwencji użytkownika, na przykład

gdy wystąpi zacięcie papieru, drukarka zignoruje napęd flash.

 W przypadku włożenia napędu w chwili, gdy drukarka przetwarza inne zadania drukowania, wyświetlany jest komunikat Drukarka zajęta. Po zakończeniu przetwarzania tych zadań drukowania konieczne może być przejrzenie listy wstrzymanych zadań w celu wydrukowania dokumentów z napędu flash.

#### Ostrzeżenie — istnieje możliwość

**uszkodzenia:** Podczas drukowania, odczytu z karty pamięci oraz zapisu na niej nie należy dotykać drukarki ani napędu flash w pokazanych obszarach. Może to spowodować utratę danych.

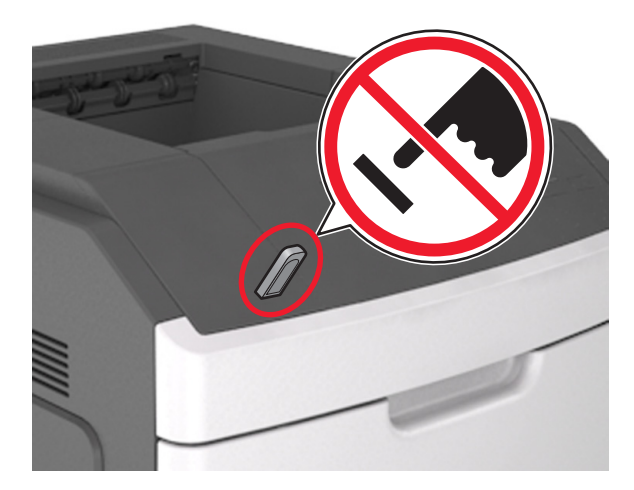

- 2 Z poziomu panelu sterowania drukarki dotknij dokument, który chcesz wydrukować.
- 3 Dotknij strzałek, aby określić liczbę drukowanych kopii, a następnie dotknij opcji Drukuj.

#### Uwagi:

- Nie wyjmuj napędu flash z portu USB do momentu zakończenia drukowania dokumentu.
- Jeśli po wyjściu z początkowego ekranu USB pozostawisz napęd flash w drukarce, możesz nadal drukować pliki z napędu flash, dotykając opcji Zadania wstrzymane na ekranie głównym.

# Anulowanie zadania drukowania z panelu sterowania drukarki

1 Na ekranie głównym dotknij opcji Anuluj zadania lub naciśnij

przycisk na klawiaturze.

2 Dotknij zadania, które ma zostać anulowane, a następnie

dotknij ikony 🔳

3 Naciśnij przycisk na klawiaturze, aby powrócić do ekranu głównego.

### Łączenie i rozłączanie zasobników

1 Uruchom przeglądarkę sieci Web, a następnie w polu adresu wpisz adres IP drukarki.

#### Uwagi:

- Wyświetl adres IP drukarki na ekranie głównym drukarki. Adres IP ma postać czterech liczb oddzielonych kropkami. Na przykład 123.123.123.123.
- W przypadku używania serwera proxy wyłącz go tymczasowo, aby prawidłowo załadować stronę sieci Web.

#### 2 Kliknij opcję Ustawienia >Menu Papier.

3 Zmień rozmiar i typ papieru dla łączonych zasobników.

- Aby połączyć zasobniki, upewnij się, że ich ustawienia rozmiaru i typu papieru są ze sobą zgodne.
- Aby rozłączyć zasobniki, upewnij się, że ich ustawienia rozmiaru lub typu papieru są ze sobą *niezgodne*.

4 Kliknij opcję Submit (Wyślij).

**Uwaga:** Ustawienia rozmiaru i typu papieru można również zmienić przy użyciu panelu sterowania drukarki. Więcej informacji można znaleźć w sekcji <u>"Ustawianie rozmiaru i typu</u> <u>papieru" na stronie 4</u>.

**Ostrzeżenie — istnieje możliwość uszkodzenia:** Papier załadowany w zasobniku powinien odpowiadać nazwie typu papieru określonego w drukarce. W zależności od określonego typu papieru dobierana jest temperatura nagrzewnicy. Nieprawidłowa konfiguracja ustawień może doprowadzić do problemów związanych z drukowaniem.

# Korzystanie z modelu drukarki z ekranem dotykowym 7 cali

Informacje na temat drukarki

#### Korzystanie z panelu sterowania drukarki

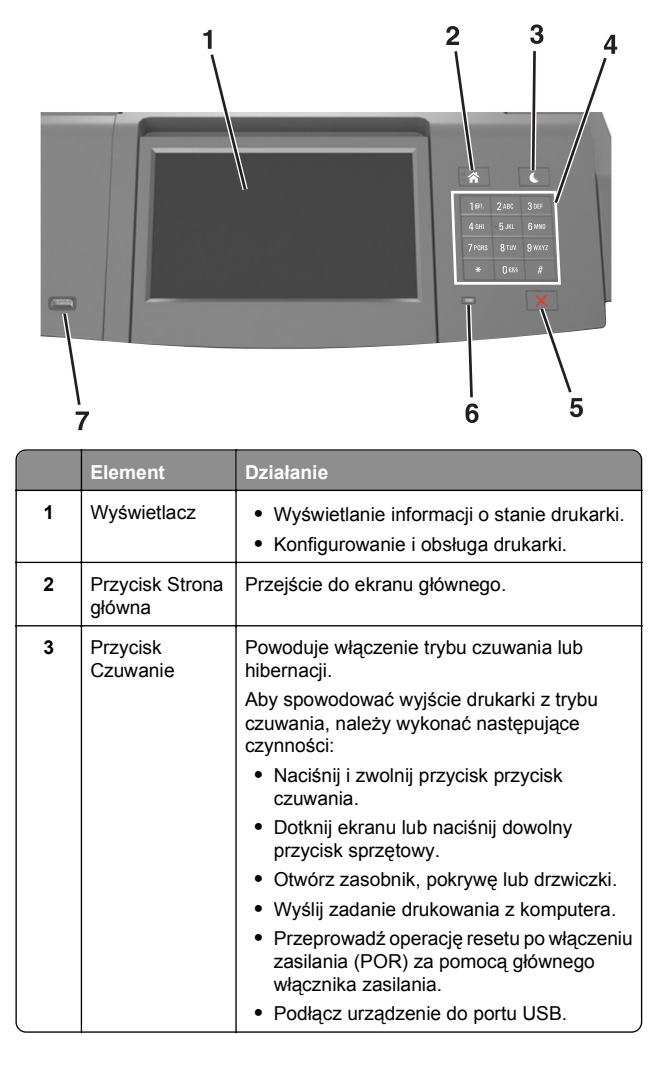

|   | Element                     | Działanie                                                                                  |
|---|-----------------------------|--------------------------------------------------------------------------------------------|
| 4 | Klawiatura                  | Wprowadzanie na drukarce cyfr, liter i symboli.                                            |
| 5 | Przycisk Stop<br>lub Anuluj | Umożliwia przerwanie działania drukarki.                                                   |
| 6 | Kontrolka                   | Sprawdzenie stanu drukarki.                                                                |
| 7 | Port USB                    | Podłączanie adaptera Bluetooth USB lub<br>napędu flash do drukarki.                        |
|   |                             | <b>Uwaga:</b> Napędy flash obsługuje tylko port<br>USB znajdujący się z przodu urządzenia. |

#### Opis ekranu głównego

Gdy drukarka jest włączona, na wyświetlaczu urządzenia jest wyświetlany ekran podstawowy, nazywany ekranem głównym. Przyciski oraz ikony ekranu głównego umożliwiają wykonanie określonej czynności.

**Uwaga:** Wygląd ekranu głównego zależy od własnych ustawień ekranu, ustawień dokonanych przez administratora i aktywnych rozwiązań wbudowanych.

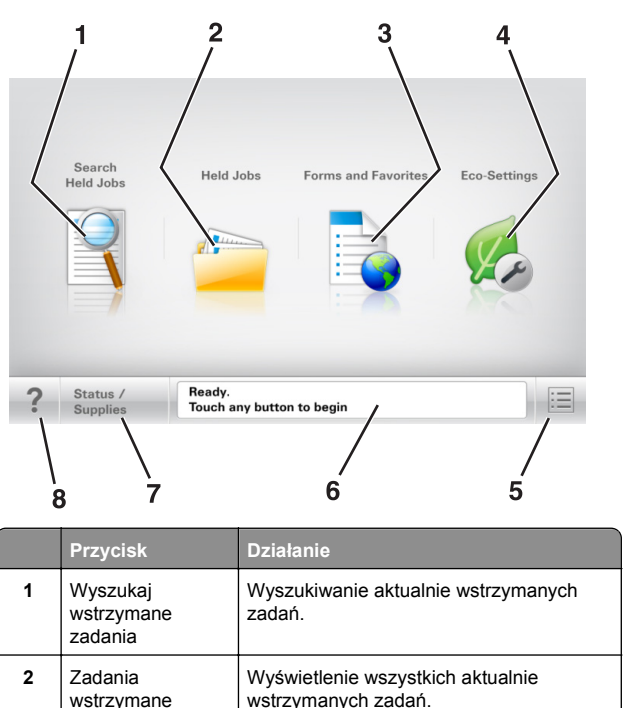

|   | Przycisk                                  | Działanie                                                                                                    |
|---|-------------------------------------------|----------------------------------------------------------------------------------------------------|
| 3 | Formularze i<br>ulubione                  | Umożliwia dostęp do często używanych<br>formularzy online.                                                                                                    |
| 4 | Ustawienia<br>oszczędne                   | Umożliwia dostosowanie zużycia energii, poziomu hałasu, zużycia toneru i papieru.                                                                                                    |
| 5 | Menu                                      | Dostęp do menu drukarki.<br><b>Uwaga:</b> Menu są dostępne, tylko gdy<br>drukarka znajduje się w stanie gotowości.                                                                                                    |
| 6 | Pasek<br>komunikatów o<br>stanie drukarki | <ul> <li>Wyświetlanie komunikatów o bieżącym stanie drukarki, takich jak Gotowa lub Zajęta.</li> <li>Wyświetlanie komunikatów o warunkach pracy drukarki, takich jak Bęben pusty lub Niski poziom toneru w kasecie drukującej.</li> <li>Wyświetlanie komunikatów o problemach wymagających interwencji użytkownika oraz dostarczanie instrukcji umożliwiających ich usunięcie.</li> </ul> |
| 7 | Stan/Materiały<br>eksploatacyjne          | <ul> <li>Wyświetla ostrzeżenie lub komunikat o<br/>błędzie, gdy do kontynuowania pracy<br/>drukarki wymagana jest interwencja<br/>użytkownika.</li> <li>Umożliwia wyświetlenie szczegółowych<br/>informacji o danym ostrzeżeniu lub<br/>komunikacie i sposobie jego usunięcia.</li> </ul>                                                                                                 |
| 8 | Wskazówki                                 | Wyświetlanie kontekstowych informacji<br>Pomocy na panelu sterowania drukarki.                                                                                                    |

#### Funkcje

| Funkcja                         | Opis                                                                                                    |
|---------------------------------|----------------------------------------------------------------------------------------------------|
| Alarm wymagający<br>interwencji | Ta ikona jest wyświetlana i zapala się<br>czerwony wskaźnik, gdy w przypadku jakiejś<br>funkcji wystąpi alarm wymagający<br>interwencji. |
| Ostrzeżenie                     | Ta ikona jest wyświetlana, gdy wystąpi błąd.                                                                                             |
|                                 |                                                                                                    |

| Funkcja                                           | Opis                                                                                                    |
|---------------------------------------------------|----------------------------------------------------------------------------------------------------|
| Adres IP drukarki<br>Przykład:<br>123.123.123.123 | Adres IP drukarki sieciowej znajduje się w<br>lewym górnym rogu ekranu głównego i ma<br>postać czterech zestawów cyfr rozdzielonych<br>kropkami. Adresu IP można używać przy<br>korzystaniu z wbudowanego serwera<br>sieciowego, w związku z czym można<br>wyświetlać oraz zdalnie konfigurować<br>ustawienia drukarki nawet wtedy, gdy<br>drukarka znajduje się poza fizycznym<br>zasięgiem. |

F

#### Korzystanie z przycisków ekranu dotykowego

Uwaga: Ekran główny, ikony i przyciski mogą się różnić w zależności od ustawień ekranu głównego, ustawień administracyjnych oraz aktywnych rozwiązań wbudowanych.

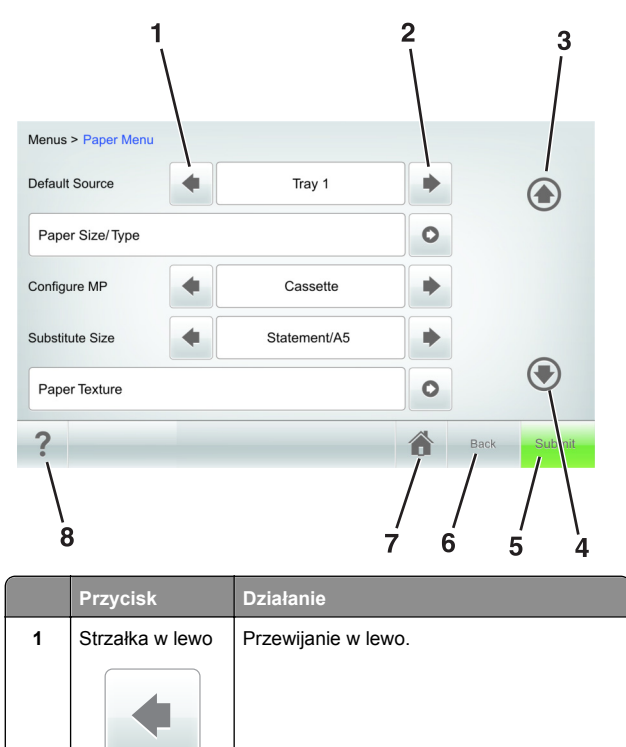

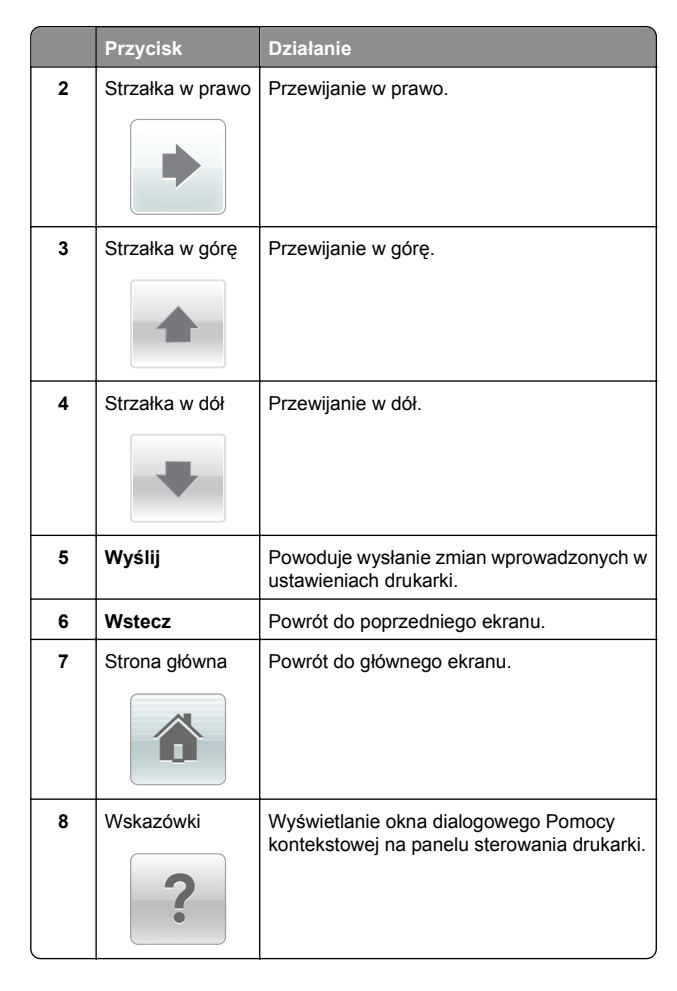

#### Inne przyciski ekranu dotykowego

| Przycisk | Działanie           |
|----------|---------------------|
| Akceptuj | Zapisanie ustawień. |
|          |                     |

| Przycisk    | Działanie                                                                                                    |
|-------------|----------------------------------------------------------------------------------------------------|
| Anuluj      | <ul> <li>Anulowanie czynności lub wyboru.</li> <li>Opuszczenie bieżącego ekranu i powrót do<br/>poprzedniego bez zapisywania zmian.</li> </ul> |
| Zwiększ     | Umożliwia wybór większej wartości.                                                                                                    |
| Zmniejsz    | Umożliwia wybór mniejszej wartości.                                                                                                    |
| Zakończ     | Opuszczenie bieżącego ekranu.                                                                                                    |
| Szukaj      | Wyszukiwanie aktualnie wstrzymanych zadań.                                                                                                    |
| Ostrzeżenie | Wyświetlenie ostrzeżenia lub komunikatu o błędzie.                                                                                             |

#### Ustawianie rozmiaru i typu papieru

Z poziomu ekranu głównego przejdź do opcji:

>Menu Papier >Rozmiar/typ papieru > wybierz zasobnik > wybierz rozmiar lub typ papieru >Wyślij

#### Uwagi:

 We wszystkich zasobnikach z wyjątkiem podajnika uniwersalnego rozmiar papieru jest ustawiany automatycznie na podstawie położenia prowadnic papieru.

- W przypadku drukowania z podajnika uniwersalnego rozmiar papieru należy ustawić ręcznie w menu Rozmiar papieru.
- Typ papieru jest ustawiany ręcznie w przypadku wszystkich zasobników, które nie zawierają papieru zwykłego.

# Konfigurowanie ustawień uniwersalnego rozmiaru papieru

Definiowane przez użytkownika ustawienie Uniwersalny rozmiar papieru umożliwia drukowanie na papierze o rozmiarze, który nie jest dostępny w menu drukarki.

#### Uwagi:

- Najmniejszy obsługiwany rozmiar uniwersalny to 70 x 127 mm (2,76 x 5 cali) przy drukowaniu jednostronnym oraz 105 x 148 mm (4,13 x 5,83 cala) przy drukowaniu dwustronnym (dupleks).
- Największy obsługiwany rozmiar uniwersalny to 216 x 356 mm (8,5 x 14 cali) przy drukowaniu jedno- i dwustronnym.
- Podczas drukowania na papierze o szerokości mniejszej niż 210 mm (8,3 cala), po pewnym czasie drukarka może zmniejszyć prędkość, aby zapewnić najwyższą wydajność drukowania.
- 1 Z poziomu ekranu głównego przejdź do opcji:

# >Menu Papier >Konfiguracja

uniwersalna >Jednostki miary > wybierz jednostkę miary

- 2 Dotknij opcji Portrait Width (Szerokość w pionie) lub Portrait Height (Wysokość w pionie).
- 3 Wybierz szerokość lub wysokość, a następnie dotknij opcji Wyślij.

#### Regulowanie intensywności tonera

1 Uruchom przeglądarkę sieci Web, a następnie w polu adresu wpisz adres IP drukarki.

#### Uwagi:

- Wyświetl adres IP drukarki na ekranie głównym drukarki. Adres IP ma postać czterech liczb oddzielonych kropkami. Na przykład 123.123.123.123.
- W przypadku używania serwera proxy wyłącz go tymczasowo, aby prawidłowo załadować stronę sieci Web.

- 2 Kliknij opcje Ustawienia >Ustawienia drukowania >Menu jakości >Intensywność toneru.
- 3 Zmień ustawienie intensywności tonera i kliknij przycisk Wyślij.

#### Korzystanie z panelu sterowania drukarki

1 Z poziomu ekranu głównego przejdź do opcji:

>Ustawienia >Ustawienia drukowania >Menu Jakość >Intensywność tonera

2 Zmień ustawienie i dotknij przycisku Wyślij.

#### Obsługiwane napędy flash i typy plików

#### Uwagi:

- Napędy flash high-speed USB muszą obsługiwać standard full-speed. Urządzenia USB o niskiej szybkości nie są obsługiwane.
- Dyski flash USB muszą obsługiwać system plików FAT (File Allocation Table). Urządzenia sformatowane w systemie plików NTFS (New Technology File System) lub innym systemie plików nie są obsługiwane.

| Zalecane pamięci flash USB                                                                                                    | Typ pliku                                                                                                    |
|----------------------------------------------------------------------------------------------------|----------------------------------------------------------------------------------------------------|
| <sup>P</sup> rzetestowano i zatwierdzono do użytku z tą drukarką<br>wiele modeli napędów flash. Więcej informacji na ten<br>emat można uzyskać w miejscu zakupu drukarki. | Dokumenty:<br>,pdf<br>,xps<br>Obrazy:<br>,dcx<br>,gif<br>,peg lubjpg<br>,pcx<br>,tiff lub .tif<br>,png<br>,fls |

#### Drukowanie z napędu flash

#### Uwagi:

 Przed wydrukowaniem zaszyfrowanego pliku w formacie PDF na panelu sterowania drukarki pojawi się monit o wprowadzenie hasła do pliku.

- Nie można drukować plików, do drukowania których nie posiada się uprawnień.
- 1 Włóż napęd flash do portu USB.

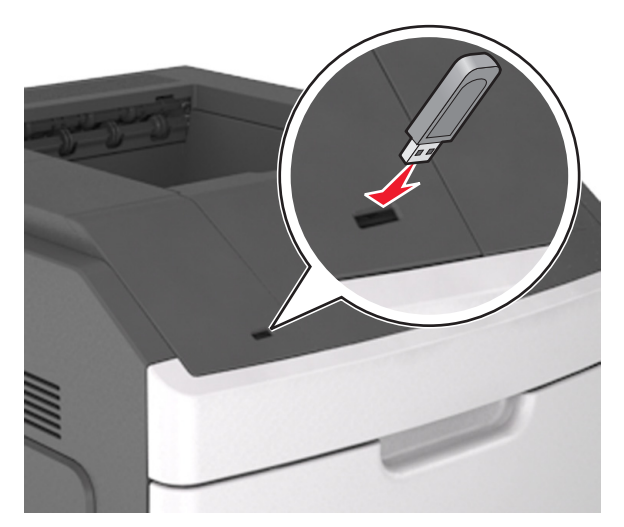

#### Uwagi:

- Jeśli podłączono napęd flash, jego ikona jest wyświetlana na ekranie głównym drukarki.
- Jeśli napęd flash zostanie włożony w momencie, gdy drukarka wymaga interwencji użytkownika, na przykład gdy wystąpi zacięcie papieru, drukarka zignoruje napęd flash.
- W przypadku włożenia napędu w chwili, gdy drukarka przetwarza inne zadania drukowania, wyświetlany jest komunikat Drukarka zajęta. Po zakończeniu przetwarzania tych zadań drukowania konieczne może być przejrzenie listy wstrzymanych zadań w celu wydrukowania dokumentów z napędu flash.

# **Ostrzeżenie — istnieje możliwość uszkodzenia:** W trakcie drukowania, przeprowadzania odczytu z karty pamięci oraz zapisu na niej nie należy dotykać kabla USB, bezprzewodowych kart sieciowych, złączy, urządzeń pamięci masowej ani drukarki w pokazanych obszarach. Może to spowodować utratę danych.

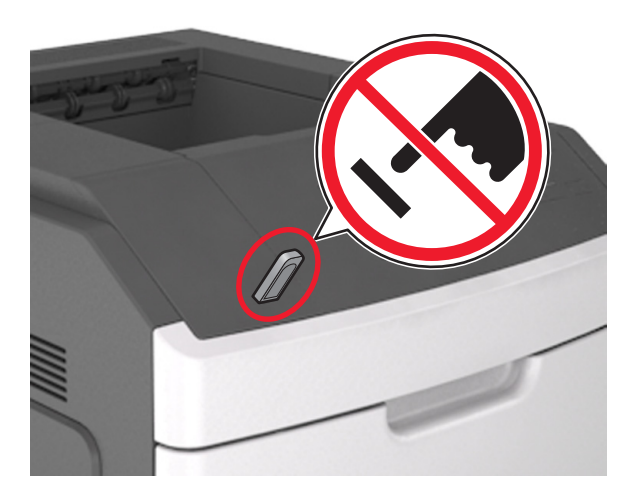

- 2 Z poziomu panelu sterowania drukarki dotknij dokument, który chcesz wydrukować.
- 3 Dotknij strzałek, aby określić liczbę drukowanych kopii, a następnie dotknij opcji Drukuj.

#### Uwagi:

- Nie wyjmuj napędu flash z portu USB do momentu zakończenia drukowania dokumentu.
- Jeśli po wyjściu z początkowego ekranu USB pozostawisz napęd flash w drukarce, możesz nadal drukować pliki z napędu flash, dotykając opcji Zadania wstrzymane na ekranie głównym.

# Anulowanie zadania drukowania z panelu sterowania drukarki

- 1 Na panelu sterowania drukarki dotknij opcji Anuluj zadanie lub naciśnij na klawiaturze przycisk X.
- 2 Dotknij zadania, które ma zostać anulowane, a następnie dotknij opcji Usuń wybrane zadania.

**Uwaga:** Jeśli naciśniesz przycisk X na klawiaturze, dotknij następnie opcji **Wznów**, aby powrócić do ekranu głównego.

#### Łączenie i rozłączanie zasobników

1 Uruchom przeglądarkę sieci Web, a następnie w polu adresu wpisz adres IP drukarki.

#### Uwagi:

- Wyświetl adres IP drukarki na ekranie głównym drukarki. Adres IP ma postać czterech liczb oddzielonych kropkami. Na przykład 123.123.123.123.
- W przypadku używania serwera proxy wyłącz go tymczasowo, aby prawidłowo załadować stronę sieci Web.

#### 2 Kliknij opcję Ustawienia >Menu Papier.

- **3** Zmień rozmiar i typ papieru dla łączonych zasobników.
  - Aby połączyć zasobniki, upewnij się, że ich ustawienia rozmiaru i typu papieru są ze sobą zgodne.
  - Aby rozłączyć zasobniki, upewnij się, że ich ustawienia rozmiaru lub typu papieru są ze sobą *niezgodne*.
- 4 Kliknij opcję Submit (Wyślij).

**Uwaga:** Ustawienia rozmiaru i typu papieru można również zmienić przy użyciu panelu sterowania drukarki. Więcej informacji można znaleźć w sekcji <u>"Ustawianie rozmiaru i typu papieru" na stronie 8</u>.

**Ostrzeżenie — istnieje możliwość uszkodzenia:** Papier załadowany w zasobniku powinien odpowiadać nazwie typu papieru określonego w drukarce. W zależności od określonego typu papieru dobierana jest temperatura nagrzewnicy. Nieprawidłowa konfiguracja ustawień może doprowadzić do problemów związanych z drukowaniem.

# Konfigurowanie i używanie aplikacji na ekranie głównym

**Uwaga:** Niniejszy rozdział dotyczy tylko modeli drukarki z ekranami dotykowymi 4,3 i 7 cali.

### Znajdowanie adresu IP drukarki

Uwaga: Podłącz drukarkę do sieci lub serwera druku.

Adres IP drukarki można znaleźć:

- w górnym lewym rogu na na ekranie głównym drukarki;
- w sekcji TCP/IP w menu Sieć/porty;
- na wydrukowanej stronie konfiguracji sieci lub stronie ustawień menu — w sekcji TCP/IP.

**Uwaga:** Adres IP ma postać czterech liczb oddzielonych kropkami, na przykład 123.123.123.123.

### Znajdowanie adresu IP komputera

#### Dla użytkowników systemu Windows

- W oknie dialogowym Rozpocznij otwórz wiersz poleceń i wpisz komendę cmd.
- 2 Wpisz komendę **ipconfig**, a nastepnie odszukaj adres IP.

#### Dla użytkowników komputerów Macintosh

- 1 W menu Apple wybierz opcję Ustawienia systemu, a następnie wybierz **Sieć**.
- 2 Wybierz typ połączenia, a następnie kliknij Zaawansowane >TCP/IP.
- 3 Odszukaj adres IP.

#### Dostęp do wbudowanego serwera WWW.

Wbudowany serwer WWW to strona internetowa drukarki, na której można sprawdzić i zdalnie skonfigurować ustawienia drukarki, nie będąc w pobliżu urządzenia.

- 1 Uzyskaj adres IP drukarki:
  - Na ekranie głównym panelu sterowania drukarki
  - W sekcji TCP/IP w menu Sieć/porty
  - Na wydrukowanej stronie konfiguracji sieci lub stronie ustawień menu — w sekcji TCP/IP

Uwaga: Adres IP ma postać czterech liczb oddzielonych kropkami, na przykład 123.123.123.123.

- 2 Uruchom przeglądarkę sieci Web, a następnie w polu adresu wpisz adres IP drukarki.
- 3 Naciśnij klawisz Enter.

**Uwaga:** W przypadku używania serwera proxy wyłącz go tymczasowo, aby prawidłowo załadować stronę sieci Web.

#### Dostosowywanie ekranu głównego

1 Uruchom przeglądarkę sieci Web, a następnie w polu adresu wpisz adres IP drukarki.

**Uwaga:** Wyświetl adres IP drukarki na ekranie głównym drukarki. Adres IP ma postać czterech liczb oddzielonych kropkami. Na przykład 123.123.123.123.

2 Wykonaj co najmniej jedną spośród następujących czynności:

- Ukryj lub pokaż ikony podstawowych funkcji drukarki.
  - a Kliknij kolejno opcje Ustawienia >Ustawienia ogólne >Dostosowywanie ekranu głównego.
  - **b** Zaznacz pola wyboru, aby określić, które ikony mają być wyświetlane na ekranie głównym drukarki.

**Uwaga:** W przypadku usunięcia zaznaczenia opcji przy ikonie nie będzie ona wyświetlana na ekranie głównym.

- c Kliknij opcję Submit (Wyślij).
- Dostosuj ikonę do aplikacji. Więcej informacji na ten temat można znaleźć w <u>"Znajdowanie informacji o aplikacjach</u> ekranu głównego" na stronie 10 lub w dokumentacji aplikacji.

### Uruchamianie aplikacji ekranu głównego

# Znajdowanie informacji o aplikacjach ekranu głównego

Drukarka jest dostarczana ze wstępnie zainstalowanymi aplikacjami dostępnymi na ekranie głównym. Aby skorzystać z tych aplikacji, należy je najpierw aktywować i skonfigurować przy użyciu wbudowanego serwera WWW. Więcej informacji na temat uzyskiwania dostępu do programu Embedded Web Server można znaleźć w sekcji <u>"Dostęp do wbudowanego serwera</u> <u>WWW." na stronie 10</u>.

Szczegółowe informacje dotyczące konfigurowania i używania aplikacji ekranu głównego można znaleźć w miejscu zakupu drukarki.

#### Korzystanie z aplikacji Tło i ekran oczekiwania

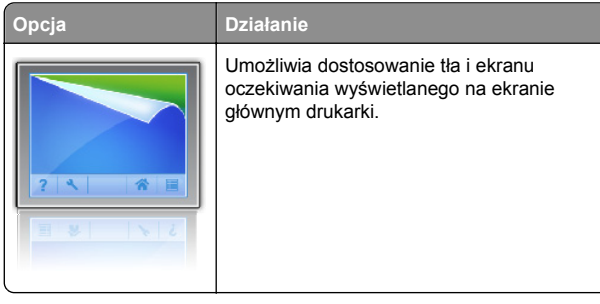

Z poziomu ekranu głównego przejdź do opcji:

Zmień tło > wybierz tło, które chcesz >zastosować.

#### Korzystanie z opcji Formularze i ulubione

#### Działanie

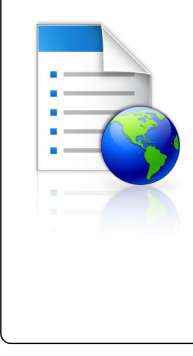

Opcja

Szybkie znajdowanie i drukowanie często używanych formularzy internetowych bezpośrednio z ekranu głównego drukarki.

Uwaga: Drukarka musi mieć pozwolenie na uzyskiwanie dostępu do folderu sieciowego, strony FTP lub strony internetowej, na której przechowywana jest zakładka. Korzystając z komputera, na którym zapisano zakładkę, możesz użyć ustawień udostępniania, zabezpieczeń i zapory, aby zezwolić drukarce na dostęp przynajmniej do *odczytu*. Tematy pomocy na ten temat można znaleźć w dokumentacji dostarczonej z systemem operacyjnym.

1 Uruchom przeglądarkę sieci Web, a następnie w polu adresu wpisz adres IP drukarki.

**Uwaga:** Wyświetl adres IP drukarki na ekranie głównym drukarki. Adres IP ma postać czterech liczb oddzielonych kropkami. Na przykład 123.123.123.123.

- 2 Kliknij opcję Ustawienia >Aplikacje >Zarządzanie aplikacjami >Formularze i ulubione.
- 3 Kliknij przycisk Dodaj i dostosuj ustawienia.

#### Uwagi:

- Korzystaj z pomocy wyświetlanej po zatrzymaniu wskaźnika myszy obok każdego pola, która zawiera opis ustawienia.
- Aby upewnić się, że ustawienia lokalizacji zakładki są prawidłowe, wpisz właściwy adres IP komputera-hosta, na którym zapisano zakładkę. Więcej informacji na temat uzyskiwania adresu IP komputera-hosta, patrz "Znajdowanie adresu IP komputera" na stronie 10.
- Upewnij się, czy drukarka ma prawa dostępu do folderu, w którym znajduje się zakładka.
- 4 Kliknij przycisk Zastosuj.

Aby użyć aplikacji, dotknij opcji **Formularze i ulubione** na ekranie głównym drukarki, a następnie przejrzyj kategorie formularzy albo wyszukaj formularze po numerze, nazwie lub opisie formularza.

#### Na czym polegają ustawienia ekologiczne

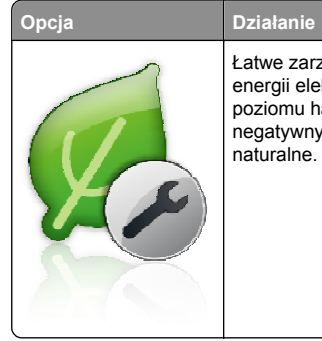

Łatwe zarządzanie ustawieniami zużycia energii elektrycznej, toneru i papieru oraz poziomu hałasu, co pomaga zredukować negatywny wpływ drukarki na środowisko naturalne.

## Konfiguracja zdalnego panelu operatora

Ta aplikacja umożliwia interakcję z panelem sterowania drukarki sieciowej nawet bez fizycznego dostępu do niej. Na ekranie komputera można odczytywać informacje o stanie drukarki, zwalniać wstrzymane zadania drukowania, tworzyć zakładki i wykonywać inne zadania związane z drukowaniem.

1 Uruchom przeglądarkę sieci Web, a następnie w polu adresu wpisz adres IP drukarki.

**Uwaga:** Wyświetl adres IP drukarki na ekranie głównym drukarki. Adres IP zostanie wyświetlony w postaci czterech liczb oddzielonych kropkami, np. 123.123.123.123.

- 2 Kliknij opcję Ustawienia >Ustawienia zdalnego panelu operatora.
- 3 Zaznacz pole wyboru Włącz, a następnie dostosuj ustawienia.
- 4 Kliknij opcję Wyślij.

Aby skorzystać z tej aplikacji, kliknij pozycję Zdalny panel operatora >Uruchom aplet VNC.

# Eksportowanie i importowanie konfiguracji

Ustawienia konfiguracji można wyeksportować do pliku tekstowego, a następnie zaimportować, aby użyć tych ustawień w innych drukarkach.

1 Uruchom przeglądarkę sieci Web, a następnie w polu adresu wpisz adres IP drukarki.

**Uwaga:** Wyświetl adres IP drukarki na ekranie głównym drukarki. Adres IP ma postać czterech liczb oddzielonych kropkami. Na przykład 123.123.123.123.

- 2 Aby wyeksportować lub zaimportować konfigurację dla jednej aplikacji, wykonaj następujące czynności:
  - a Kliknij opcję Ustawienia >Aplikacje >Zarządzanie aplikacjami.
  - **b** Z listy zainstalowanych programów wybierz ten, który chcesz skonfigurować.
  - **c** Kliknij opcję **Konfiguruj** i wykonaj jedną z następujących czynności:
    - Aby wyeksportować i zapisać konfigurację do pliku, kliknij przycisk Eksportuj i postępuj zgodnie ze wskazówkami wyświetlanymi na ekranie.

Uwagi:

- Podczas zapisywania możesz podać własną nazwę lub skorzystać z domyślnej.
- Jeśli zabraknie pamięci dla wirtualnej maszyny języka Java, należy powtarzać powyższe czynności, dopóki plik konfiguracji nie zostanie zapisany.
- Aby zaimportować konfigurację z pliku, kliknij przycisk Importuj i wybierz wcześniej zapisaną konfigurację drukarki.

#### Uwagi:

- Zanim dokonasz importu konfiguracji, możesz dokonać jej podglądu lub wczytać dane od razu.
- W przypadku przekroczenia limitu czasu i pojawieniu się pustego ekranu należy odświeżyć przeglądarkę i kliknąć przycisk Zastosuj.
- 3 Aby wyeksportować lub zaimportować konfigurację dla wielu aplikacji, wykonaj następujące czynności:
  - a Kliknij opcje Ustawienia >Importuj/Eksportuj.
  - b Wykonaj jedną z następujących czynności:
    - Aby wyeksportować plik konfiguracyjny, kliknij przycisk Eksportuj plik ustawień rozwiązań wbudowanych i postępuj zgodnie ze wskazówkami wyświetlanymi na ekranie w celu zapisania pliku konfiguracyjnego.
    - Aby zaimportować plik konfiguracyjny, wykonaj następujące czynności:
      - 1 Kliknij przycisk Importuj plik ustawień rozwiązań wbudowanych >Wybierz plik, a następnie przejdź do zapisanego pliku konfiguracyjnego, który został wyeksportowany z poprzednio skonfigurowanej drukarki.

2 Kliknij opcję Wyślij.

# Drukowanie

#### Drukowanie dokumentu

- 1 W panelu sterowania drukarki wybierz ustawienia typu i rozmiaru papieru odpowiadające załadowanemu papierowi.
- 2 Wyślij zadanie drukowania:

#### Dla użytkowników systemu Windows

- Otwórz dokument i kliknij kolejno polecenia: Plik > Drukuj.
- b Kliknij opcję Właściwości, Preferencje, Opcje lub Ustawienia.
- c W razie konieczności dostosuj ustawienia.
- d Kliknij przyciski OK >Drukuj.

#### Dla użytkowników komputerów Macintosh

- a Dostosuj odpowiednio ustawienia w oknie dialogowym Ustawienia strony:
  - 1 Gdy dokument jest otwarty, wybierz polecenia Plik >Ustawienia strony.
  - 2 Wybierz rozmiar papieru lub utwórz rozmiar niestandardowy zgodny z załadowanym papierem.
  - 3 Kliknij przycisk OK.

**b** Dostosuj ustawienia w oknie dialogowym Drukowanie:

1 Otwórz dokument i wybierz kolejno: File (Plik) >Print (Drukuj).

W razie konieczności kliknij trójkąt ujawniania, aby zobaczyć więcej opcji.

2 W razie potrzeby dostosuj ustawienia w menu podręcznych opcji drukowania.

**Uwaga:** Aby drukować na papierze określonego typu, dostosuj ustawienia typu papieru, by odpowiadały załadowanemu papierowi, lub wybierz właściwy zasobnik bądź podajnik.

3 Kliknij przycisk Print (Drukuj).

### Anulowanie zadania drukowania przy użyciu komputera

#### Dla użytkowników systemu Windows

- 1 Otwórz folder drukarek, a następnie wybierz drukarkę.
- 2 W kolejce druku wybierz zadanie, które ma zostać anulowane, a następnie kliknij opcję Usuń.

#### Dla użytkowników komputerów Macintosh

- 1 Przejdź do drukarki w obszarze System Preferences (Preferencje systemowe) menu Apple.
- 2 W kolejce druku wybierz zadanie, które ma zostać anulowane, a następnie kliknij opcję Usuń.

# Ładowanie papieru i nośników specjalnych

### Ładowanie zasobnika na 250 lub 550 arkuszy

UWAGA – NIEBEZPIECZEŃSTWO USZKODZENIA CIAŁA: Aby zmniejszyć ryzyko niestabilności sprzętu, każdy zasobnik należy ładować oddzielnie. Dopóki nie będą potrzebne, wszystkie pozostałe zasobniki powinny być zamknięte.

1 Wyciągnij zasobnik.

#### Uwagi:

- W przypadku ładowania papieru w formacie Folio, Legal lub Oficio unieś lekko zasobnik i wyciągnij go całkowicie.
- Nie należy wyjmować zasobników w trakcie drukowania zadania lub gdy na wyświetlaczu widoczny jest komunikat Zajęta. Może to spowodować zacięcie nośnika.

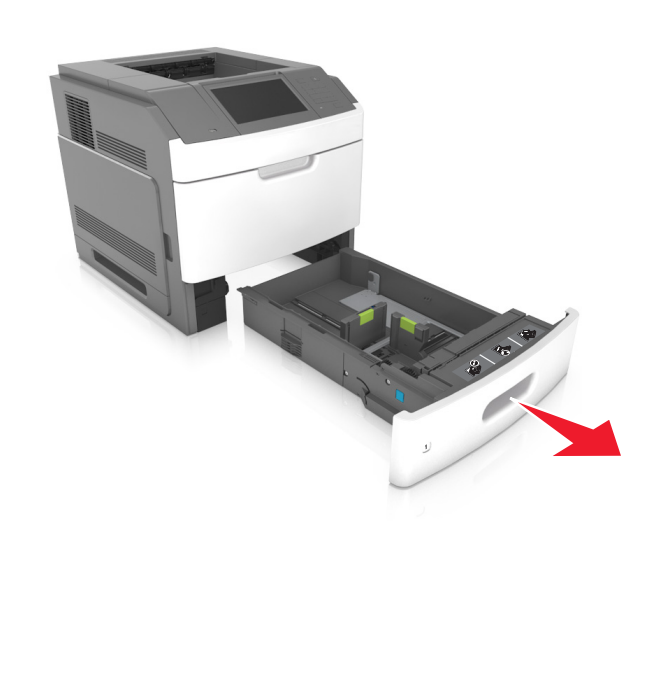

2 Ściśnij i przesuń prowadnicę szerokości do położenia zgodnego z rozmiarem ładowanego papieru, aż *zatrzaśnie się* na swoim miejscu.

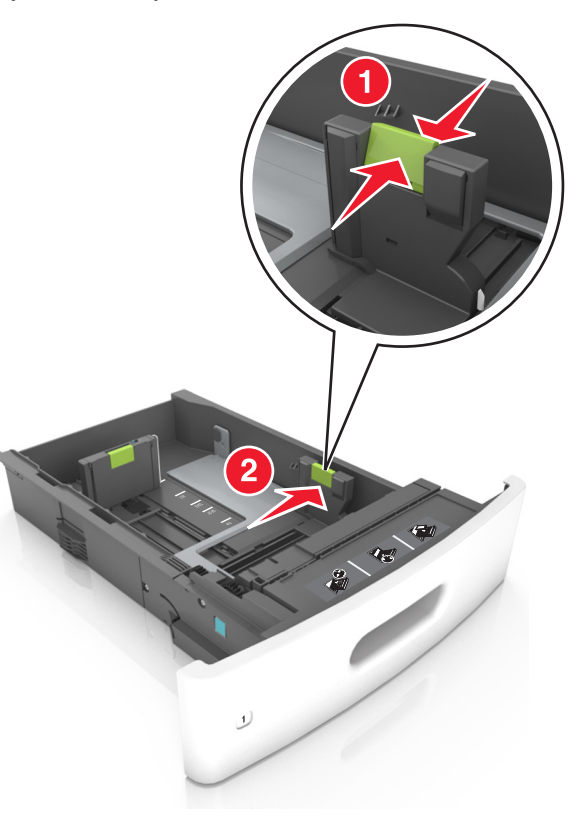

**Uwaga:** Posłuż się znacznikami rozmiaru papieru znajdujących się na dnie zasobnika, aby prawidłowo ustawić prowadnice.

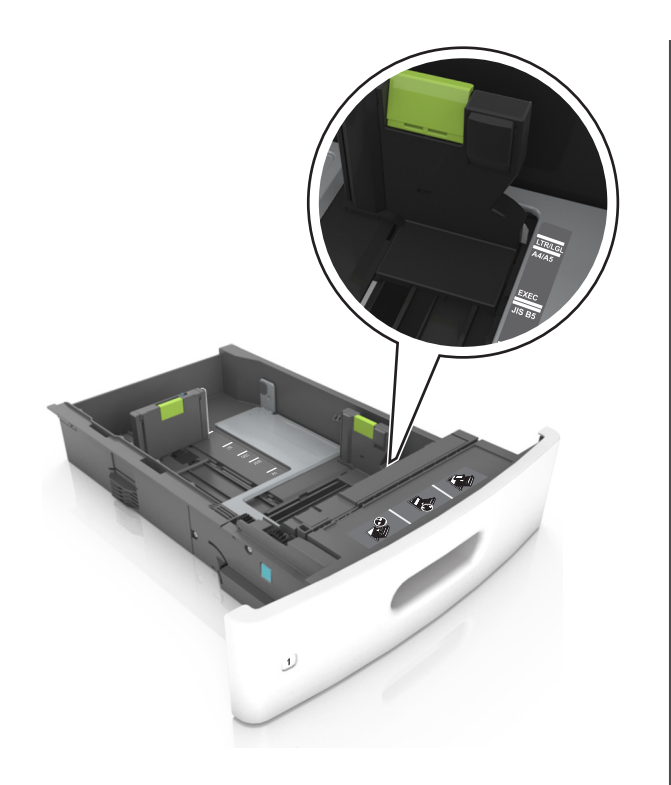

**3** Odblokuj prowadnicę długości, ściśnij ją i przesuń do położenia zgodnego z rozmiarem ładowanego papieru.

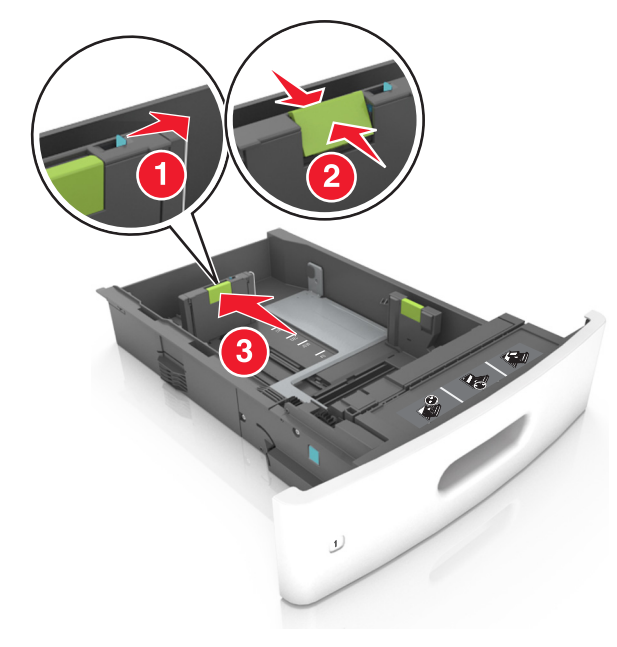

#### Uwagi:

- Zablokuj prowadnicę długości dla wszystkich rozmiarów papieru.
- Posłuż się znacznikami rozmiaru papieru znajdujących się na dnie zasobnika, aby prawidłowo ustawić prowadnice.

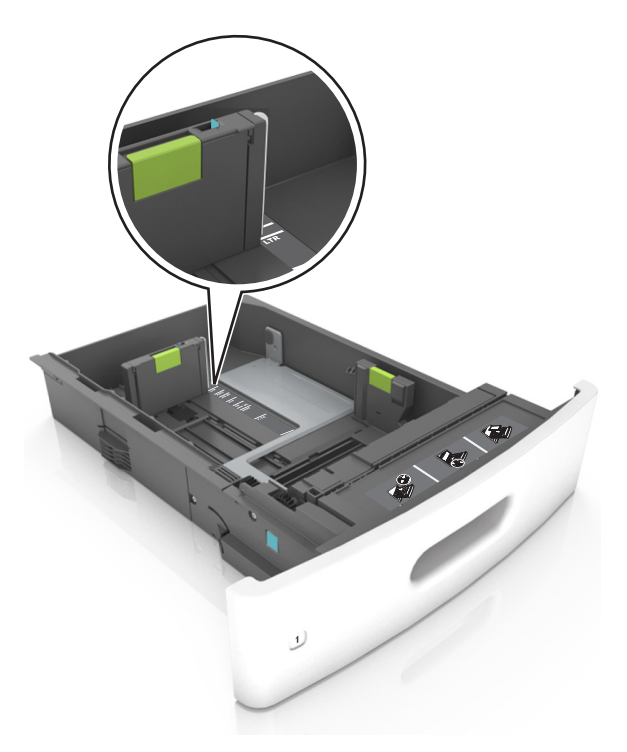

4 Zegnij arkusze w jedną i w drugą stronę, aby je rozdzielić, a następnie przekartkuj stos. Nie składaj ani nie marszcz papieru. Wyrównaj krawędzie stosu, opierając go na płaskiej powierzchni.

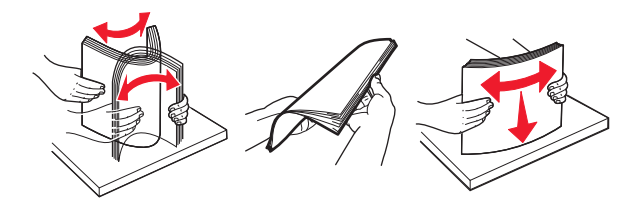

5 Załaduj stos papieru stroną do zadrukowania skierowaną w dół.

**Uwaga:** Upewnij się, czy papier lub koperty są właściwie załadowane.

 W zależności od tego, czy jest zainstalowany opcjonalny zszywacz, dostępne są różne sposoby ładowania papieru firmowego.

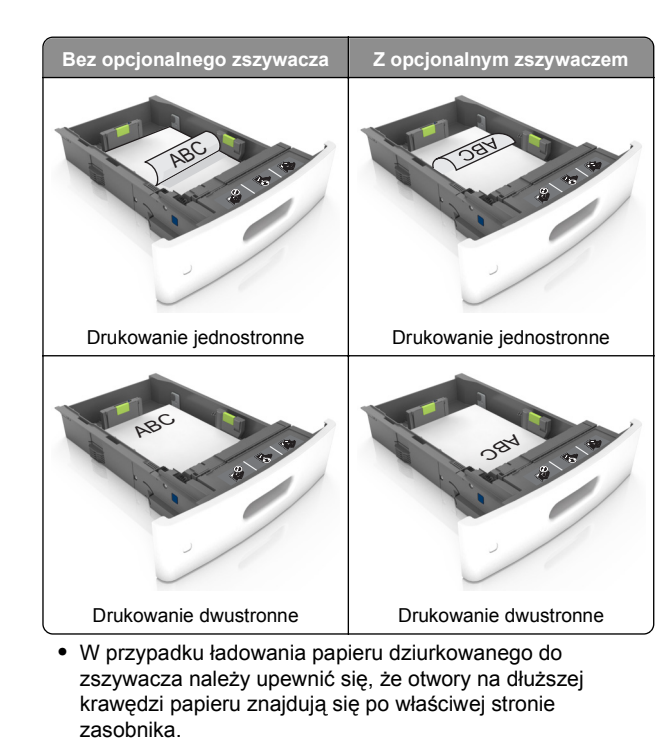

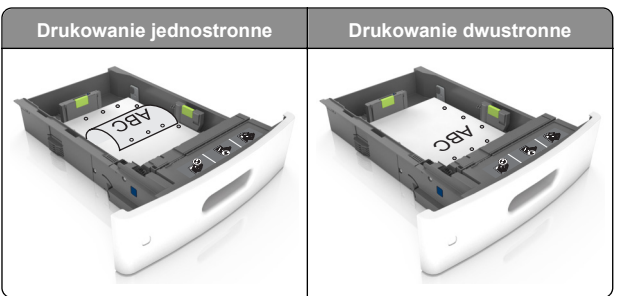

**Uwaga:** Jeśli otwory na dłuższej krawędzi papieru znajdują się po lewej stronie zasobnika, może wystąpić zacięcie.

• Nie należy wsuwać papieru do zasobnika. Załaduj papier tak jak przedstawiono na rysunku.

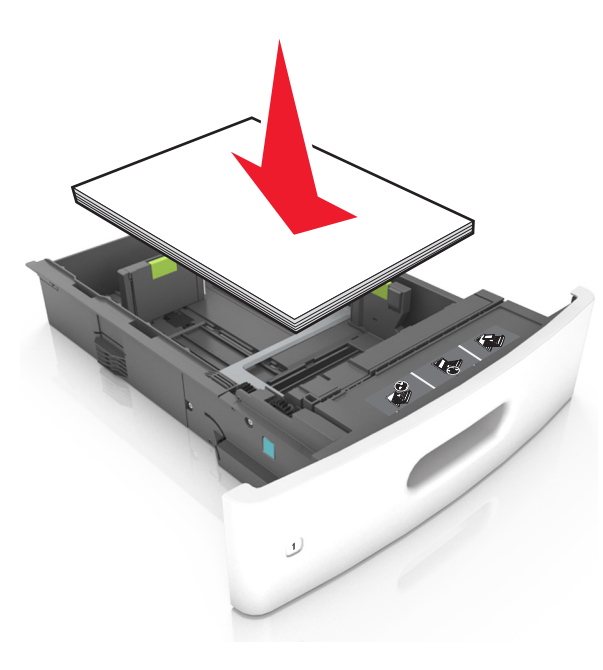

 W przypadku ładowania kopert należy upewnić się, że zostały ułożone skrzydełkami do góry oraz po lewej stronie zasobnika.

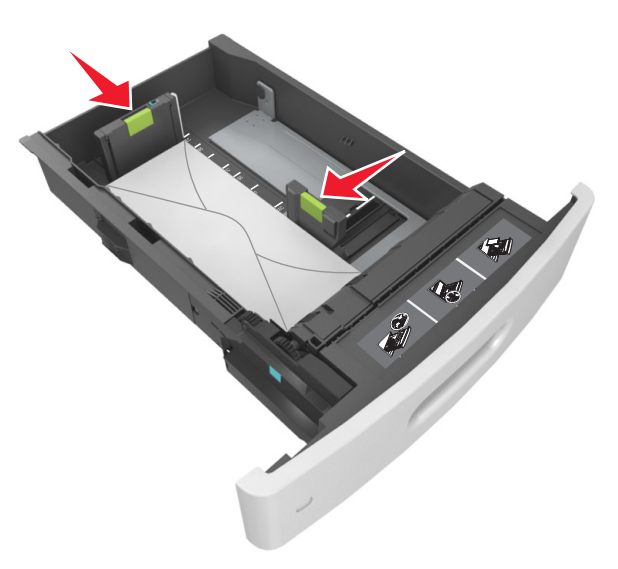

 Sprawdź, czy stos papieru nie wykracza poza linię ciągłą, będącą znacznikiem maksymalnej pojemności papieru.

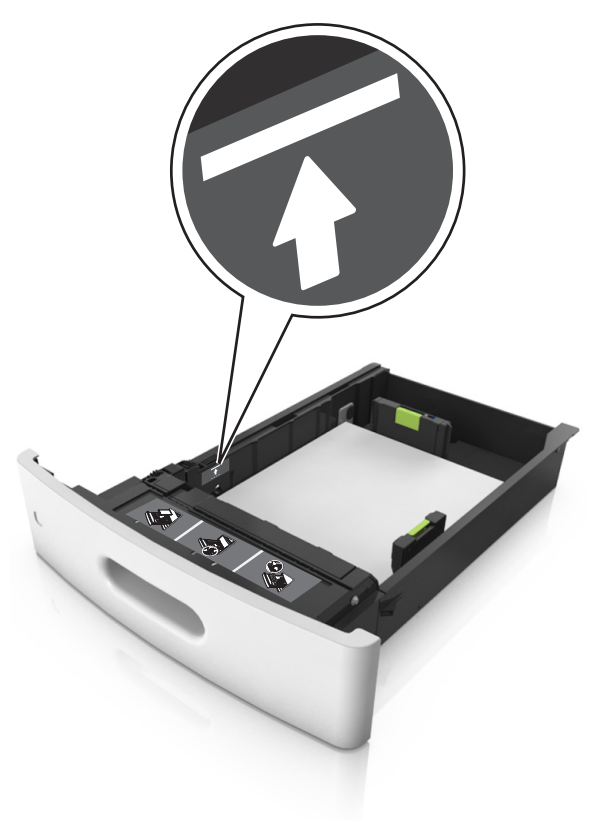

Ostrzeżenie — istnieje możliwość uszkodzenia: Umieszczenie w zasobniku zbyt dużej liczby arkuszy może spowodować zacięcia papieru.

 Podczas korzystania z mediów specjalnych (tektura, etykiety i inne), sprawdź, czy znajdują się one w pojemniku poniżej lini przerywanej będącej znacznikiem maksymalnej pojemności dla nośników alternatywnych.

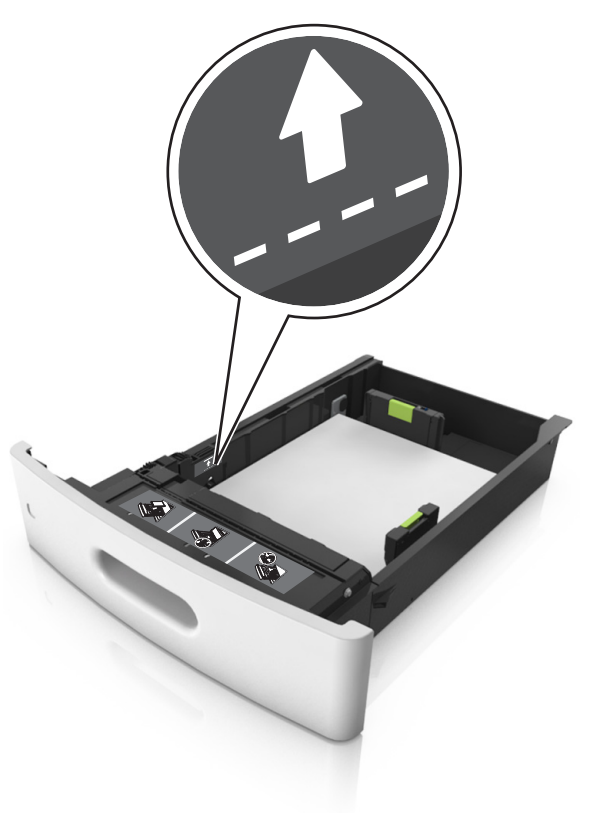

**6** W przypadku papieru o rozmiarze niestandardowym lub uniwersalnym ustaw prowadnice papieru tak, aby lekko dotykały boków stosu, a następnie zablokuj prowadnicę długości. 7 Włóż zasobnik.

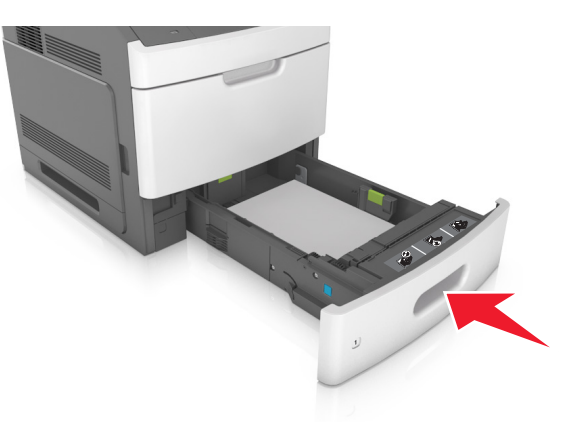

8 W menu Papier w panelu sterowania drukarki ustaw typ i rozmiar papieru odpowiadający papierowi załadowanemu do zasobnika.

**Uwaga:** Ustaw prawidłowy rozmiar i typ papieru, aby zapobiec jego zacięciom i problemom z jakością wydruku.

#### Ładowanie zasobnika na 2100 arkuszy

UWAGA — NIEBEZPIECZEŃSTWO USZKODZENIA CIAŁA: Aby zmniejszyć ryzyko niestabilności sprzętu, każdy zasobnik należy ładować oddzielnie. Dopóki nie będą potrzebne, wszystkie pozostałe zasobniki powinny być zamknięte.

- 1 Wyciągnij zasobnik.
- 2 Ustaw prowadnice szerokości i długości.

#### Ładowanie papieru o rozmiarze A5

a Pociągnij do góry prowadnicę szerokości, a następnie przesuń ją do położenia odpowiedniego dla rozmiaru A5.

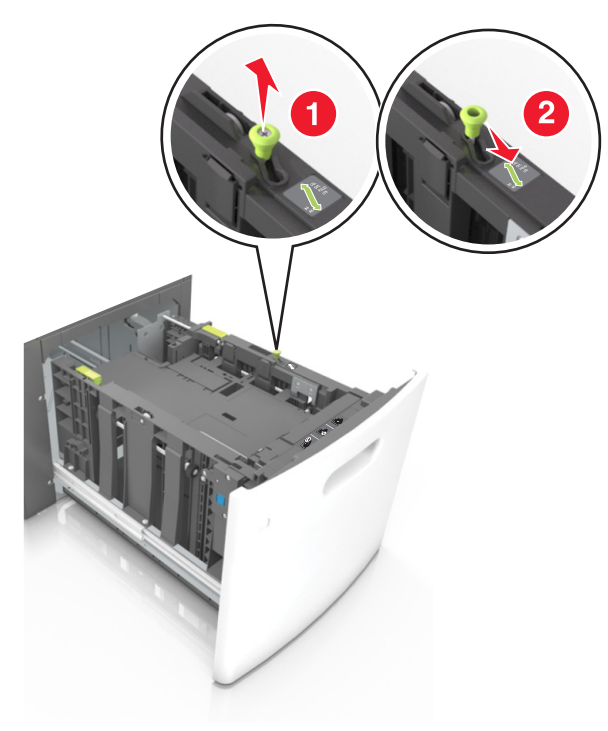

b Ściśnij i przesuń prowadnicę długości w kierunku pozycji odpowiadającej rozmiarowi A5, aż zatrzaśnie się na swoim miejscu.

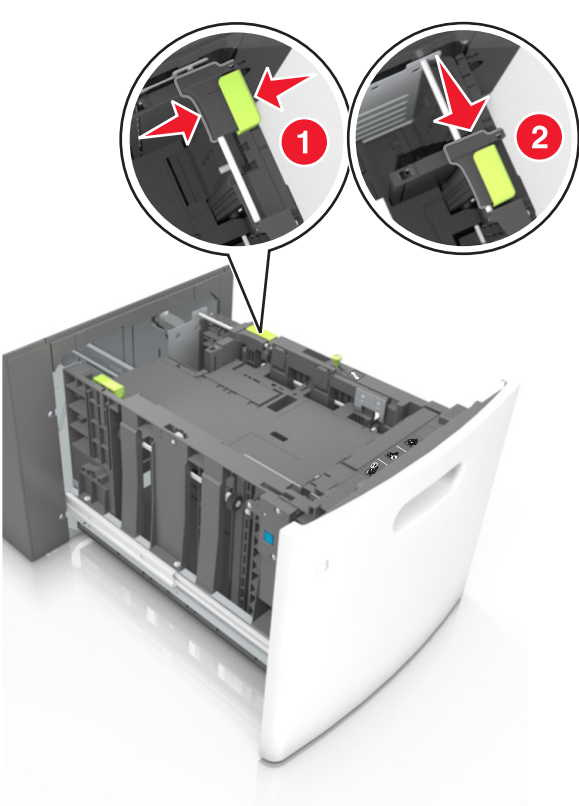

c Wyjmij prowadnicę długości rozmiaru A5 z uchwytu.

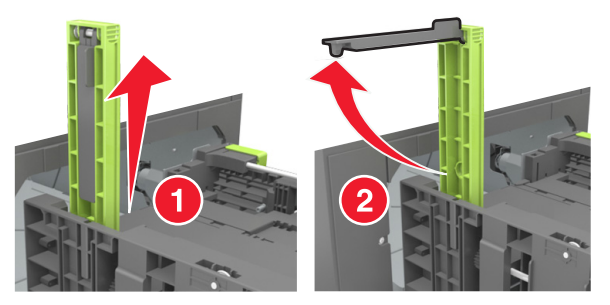

**d** Włóż prowadnicę długości rozmiaru A5 do przeznaczonego dla niej gniazda.

**Uwaga:** Wciśnij prowadnicę długości rozmiaru A5 tak, aby *zatrzasnęła się* na swoim miejscu.

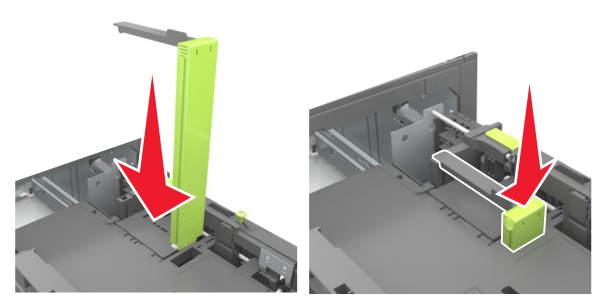

Ładowanie papieru w rozmiarze A4, Letter, Legal, Oficio oraz Folio.

a Pociągnij i przesuń prowadnicę szerokości papieru do położenia właściwego dla rozmiaru ładowanego papieru.

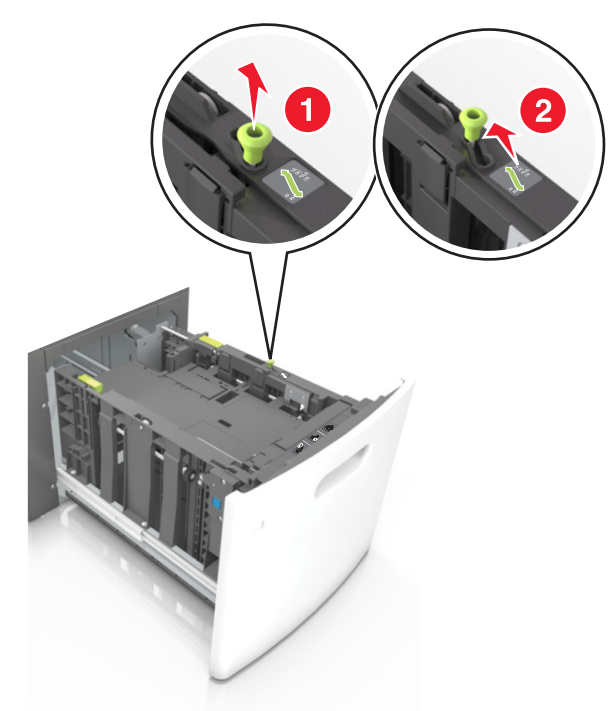

b Jeśli prowadnica długości rozmiaru A5 nadal jest dołączona do prowadnicy długości, wyjmij ją. Jeśli prowadnica długości rozmiaru A5 nie jest dołączona, przejdź do kroku d.

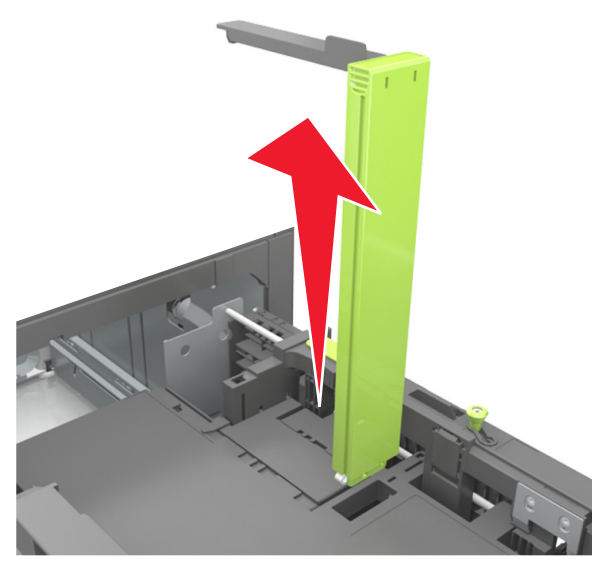

c Umieść prowadnicę długości rozmiaru A5 w jej uchwycie.

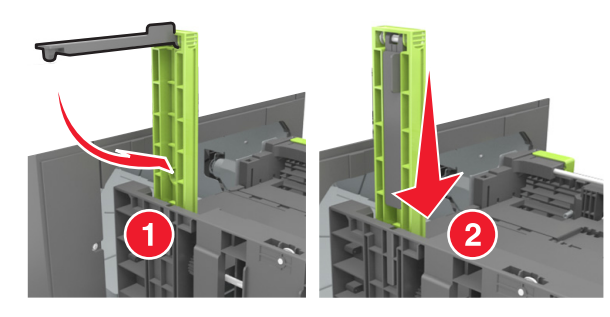

d Ściśnij prowadnicę długości i przesuń ją do położenia zgodnego z rozmiarem ładowanego papieru, aż *zatrzaśnie się* na swoim miejscu.

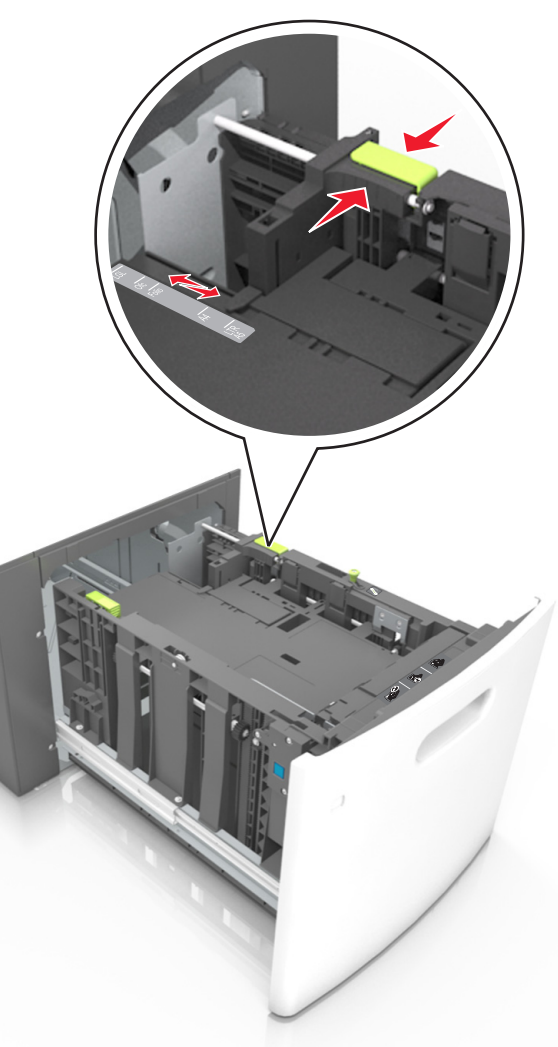

3 Zegnij arkusze papieru w jedną i w drugą stronę, aby je rozdzielić, a następnie przekartkuj stos. Nie składaj ani nie

marszcz papieru. Wyrównaj krawędzie stosu, opierając go na płaskiej powierzchni.

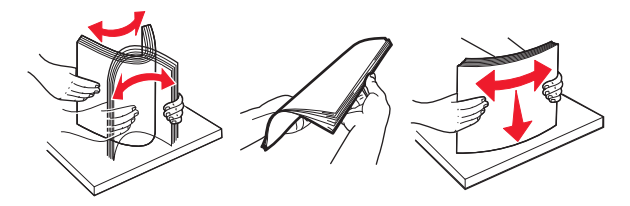

4 Załaduj stos papieru stroną do zadrukowania skierowaną w dół.

Uwaga: Upewnij się, że papier jest prawidłowo załadowany

 W zależności od tego, czy jest zainstalowany opcjonalny zszywacz, dostępne są różne sposoby ładowania papieru firmowego.

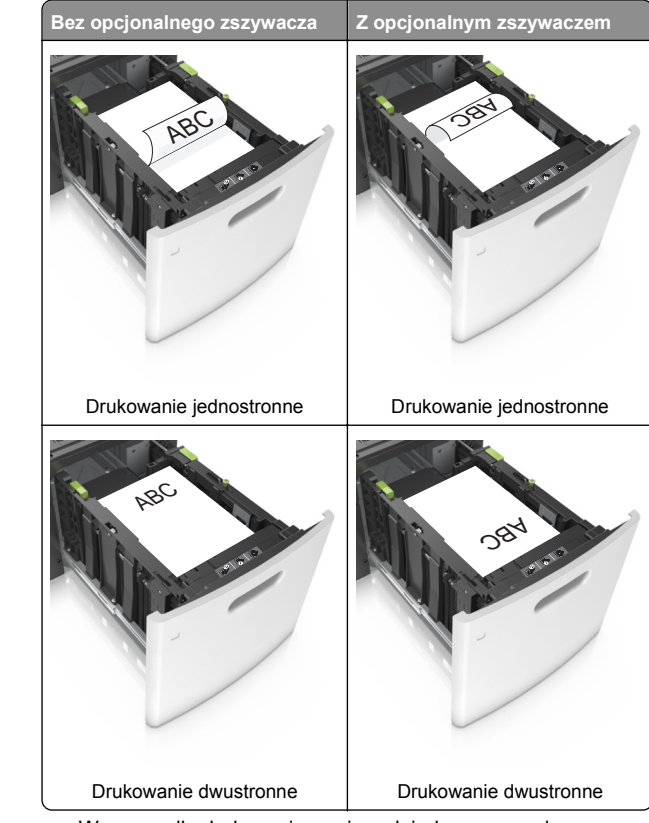

 W przypadku ładowania papieru dziurkowanego do zszywacza należy upewnić się, że otwory na dłuższej

krawędzi papieru znajdują się po właściwej stronie zasobnika.

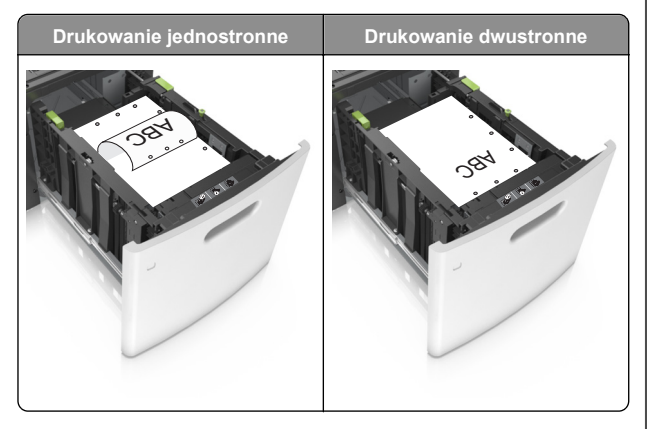

**Uwaga:** Jeśli otwory na dłuższej krawędzi papieru znajdują się po lewej stronie zasobnika, może wystąpić zacięcie.  Upewnij się, że papier nie wykracza poza wskaźnik maksymalnego wypełnienia papierem.

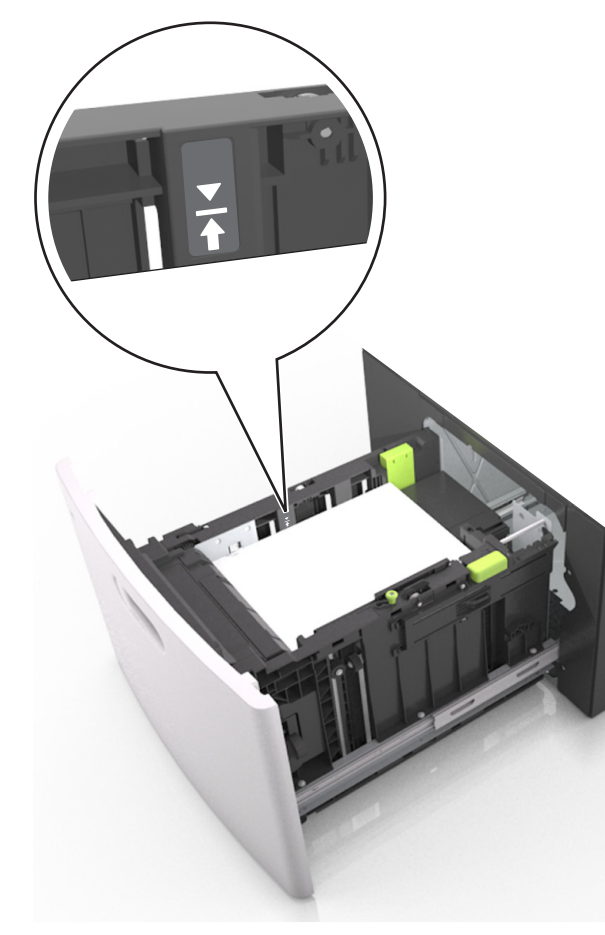

Ostrzeżenie — istnieje możliwość uszkodzenia: Umieszczenie w zasobniku zbyt dużej liczby arkuszy może spowodować zacięcia papieru.

5 Włóż zasobnik.

**Uwaga:** Przyciśnij stos papieru w trakcie wkładania zasobnika.

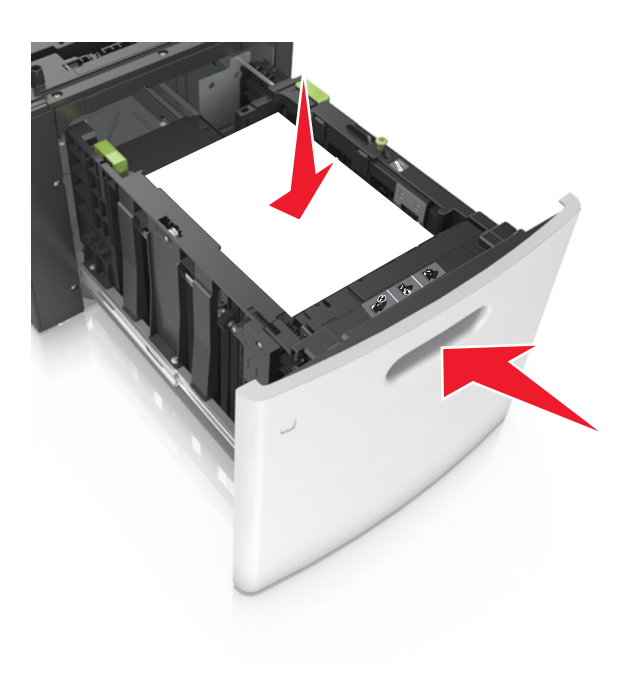

**6** Z menu Papier w panelu sterowania drukarki wybierz ustawienia rozmiaru i typu papieru odpowiadające papierowi załadowanemu do zasobnika.

**Uwaga:** Ustaw prawidłowy rozmiar i typ papieru, aby zapobiec jego zacięciom i problemom z jakością wydruku.

#### Ładowanie do podajnika uniwersalnego

1 Opuść drzwiczki podajnika uniwersalnego.

**Uwaga:** Nie należy ładować papieru do podajnika uniwersalnego lub zamykać podajnika podczas drukowania zadania.

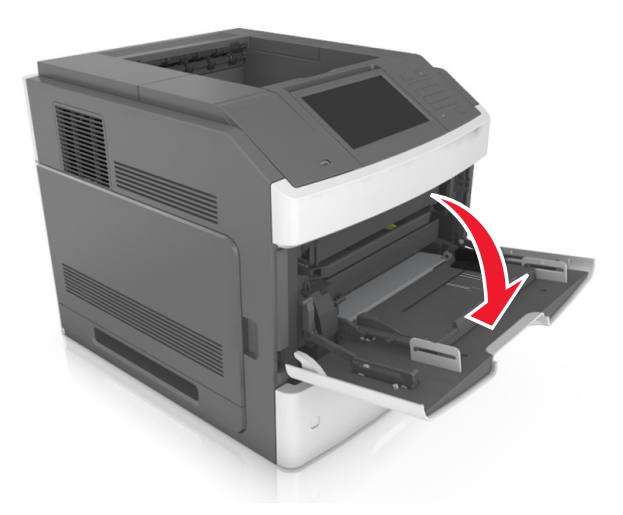

2 Korzystając z uchwytu, wyciągnij przedłużenie podajnika uniwersalnego.

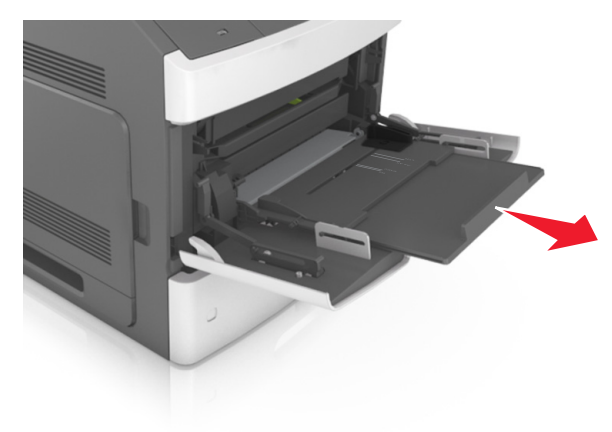

**Uwaga:** Delikatnie wysuń przedłużenie, aby całkowite wysunąć i otworzyć podajnik uniwersalny.

**3** Przesuń prowadnicę szerokości papieru do położenia właściwego dla rozmiaru ładowanego papieru.

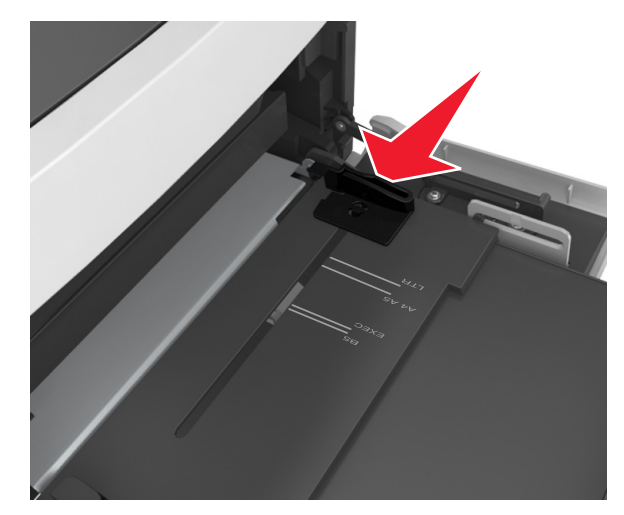

**Uwaga:** Dodatkowo można skorzystać z oznaczników rozmiaru papieru znajdujących się na dnie zasobnika.

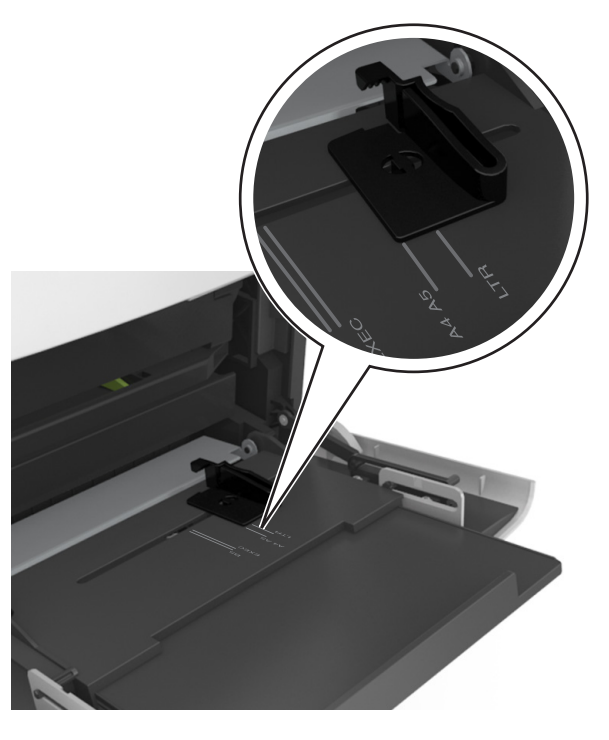

- 4 Przygotuj do załadowania papier lub nośniki specjalne.
  - Zegnij arkusze papieru w jedną i w drugą stronę, aby je rozdzielić, a następnie przekartkuj stos. Nie składaj ani nie marszcz papieru. Wyrównaj krawędzie stosu, opierając go na płaskiej powierzchni.

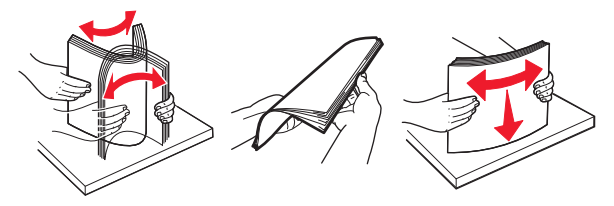

 Złap folie za krawędzie i przekartkuj stos. Wyrównaj krawędzie stosu, opierając go na płaskiej powierzchni.

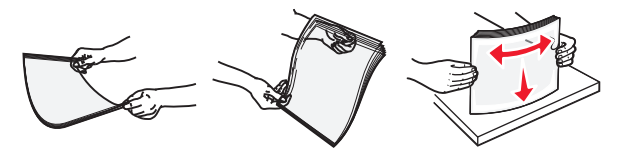

**Uwaga:** Należy unikać dotykania strony folii przeznaczonej do zadrukowania. Należy również uważać, żeby folii nie porysować.

 Zegnij stos kopert w jedną i w drugą stronę, aby je rozdzielić, a następnie przekartkuj je. Wyrównaj krawędzie stosu, opierając go na płaskiej powierzchni.

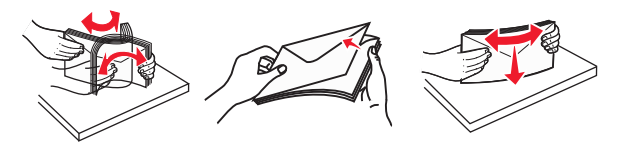

5 Załaduj papier lub nośnik specjalny.

**Uwaga:** Wsuń stos delikatnie do środka podajnika uniwersalnego aż do jego zatrzymania.

- Jednorazowo należy ładować papier lub nośniki specjalne tylko jednego rozmiaru i rodzaju.
- Upewnij się, że papier jest ułożony w podajniku uniwersalnym płasko i swobodnie, i że nie jest zawinięty ani pomarszczony.
- W zależności od tego, czy jest zainstalowany opcjonalny zszywacz, dostępne są różne sposoby ładowania papieru firmowego.

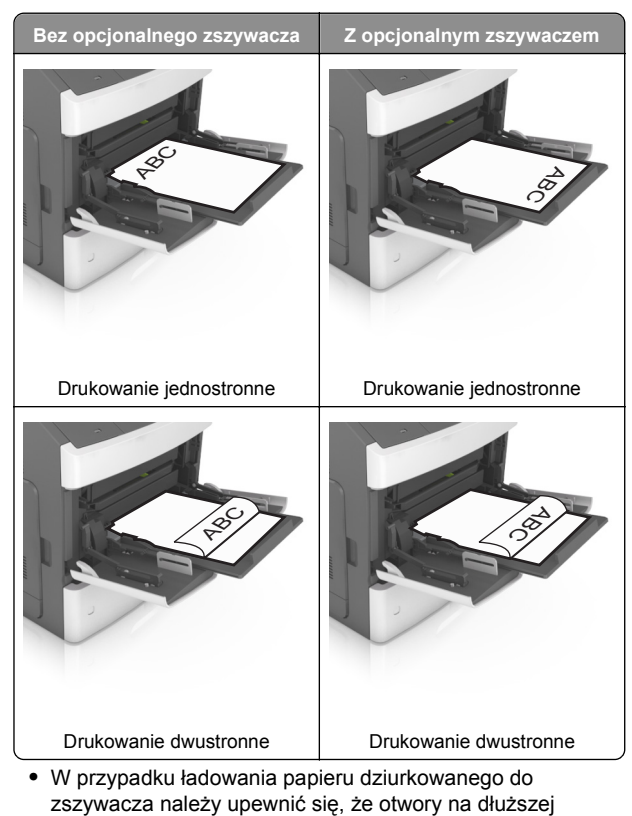

 W przypadku ładowania papieru dziurkowanego do zszywacza należy upewnić się, że otwory na dłuższej krawędzi papieru znajdują się po właściwej stronie zasobnika.

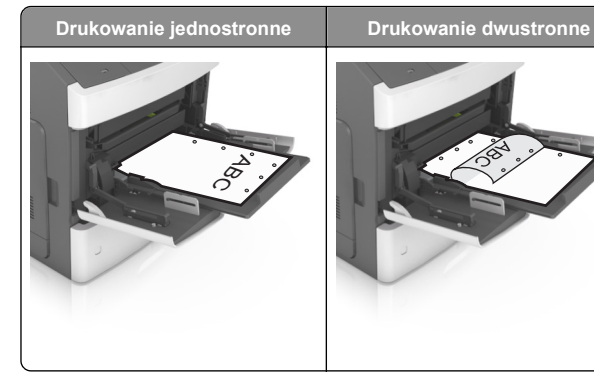

**Uwaga:** Jeśli otwory na dłuższej krawędzi papieru znajdują się po lewej stronie zasobnika, może wystąpić zacięcie.

 Koperty należy ładować tak, aby strona ze skrzydełkami była skierowana w dół i znajdowała się po lewej stronie podajnika uniwersalnego.

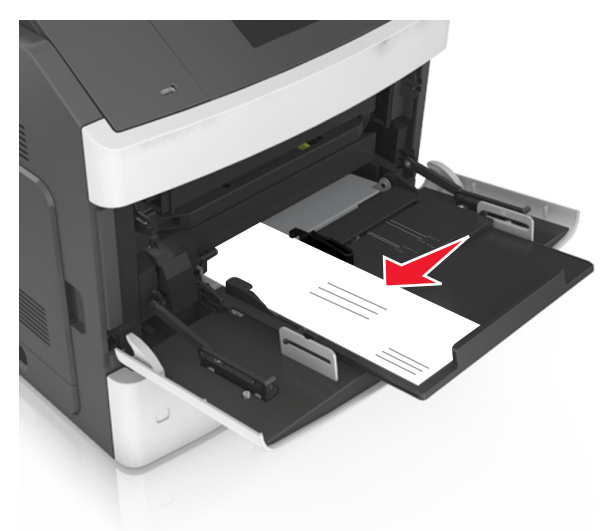

Ostrzeżenie – istnieje możliwość uszkodzenia: Nie

należy używać kopert ze znaczkami, wyściełanych, z klamrami, zatrzaskami, okienkami lub z samoprzylepnymi skrzydełkami. Koperty tego typu mogą poważnie uszkodzić drukarkę.  Wysokość papieru lub nośników specjalnych nie może wykraczać poza wskaźnik maksymalnego wypełnienia papierem.

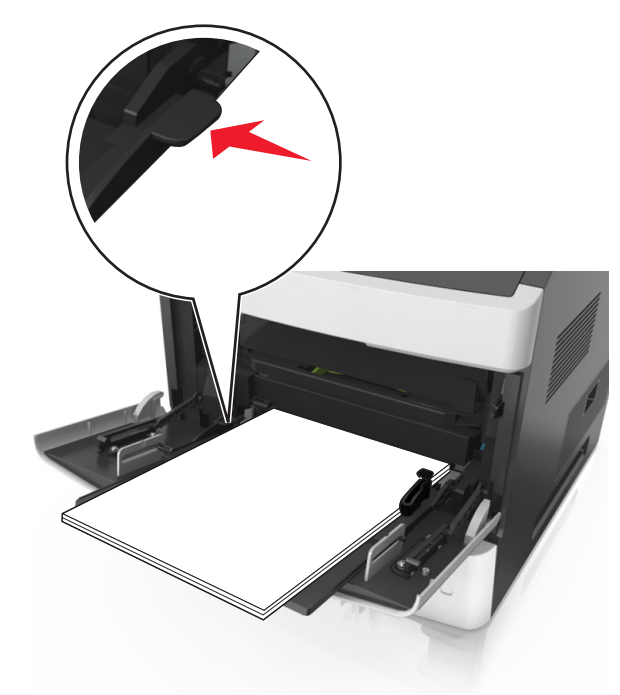

Ostrzeżenie — istnieje możliwość uszkodzenia: Umieszczenie w podajniku zbyt dużej liczby arkuszy może spowodować zaciecia papieru.

- **6** W przypadku papieru o rozmiarze niestandardowym lub uniwersalnym ustaw prowadnice szerokości tak, aby lekko dotykały boków stosu.
- 7 W menu Papier w panelu sterowania drukarki ustaw typ i rozmiar papieru odpowiadający papierowi załadowanemu do zasobnika.

**Uwaga:** Ustaw prawidłowy rozmiar i typ papieru, aby zapobiec jego zacięciom i problemom z jakością wydruku.

# Usuwanie zacięć

# Zacięcie [x] stron, podnieś przednią pokrywę, aby wyciągnąć nabój. [200–201]

- UWAGA GORĄCA POWIERZCHNIA: Wewnętrzne elementy drukarki mogą być gorące. W celu zmniejszenia ryzyka oparzenia, przed dotknięciem danego komponentu należy odczekać, aż ostygnie.
- 1 Podnieś przednią pokrywę, a następnie opuść drzwiczki podajnika do wielu zastosowań.

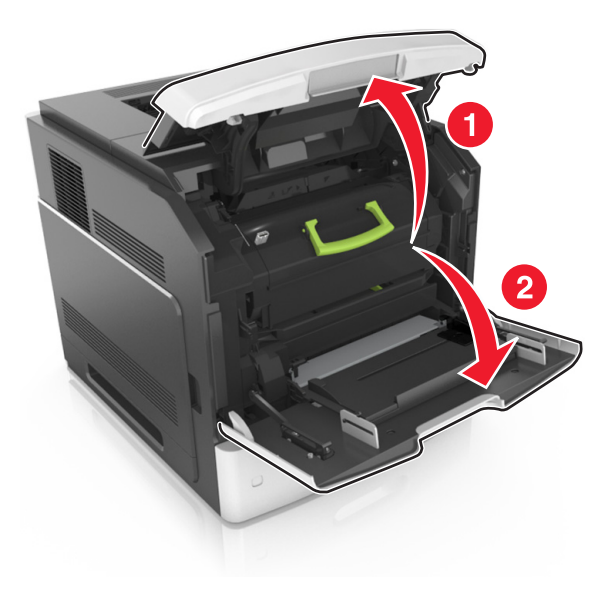

2 Podnieś zieloną dźwignię, a następnie całkowicie wyciągnij kasetę z drukarki.

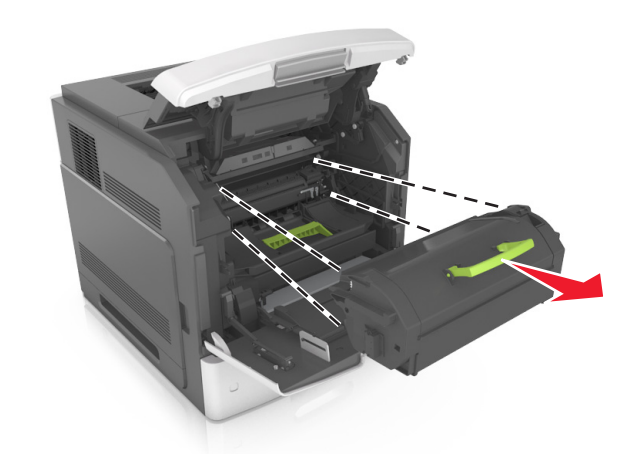

- 3 Odłóż kasetę na bok.
- 4 Podnieś zieloną dźwignię, a następnie całkowicie wyciągnij bęben z drukarki.

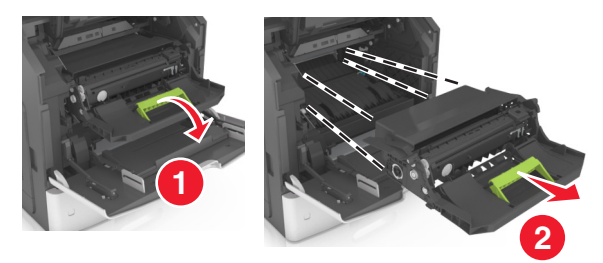

5 Odłóż kasetę drukującą na bok na płaskiej, gładkiej powierzchni.

**Ostrzeżenie — istnieje możliwość uszkodzenia:** Nie wystawiaj bębna na działanie światła słonecznego przez dłużej niż 10 minut. Długotrwałe działanie światła może negatywnie wpłynąć na jakość wydruku.

6 Pociągnij w prawo zacięty papier, a następnie usuń go z drukarki.

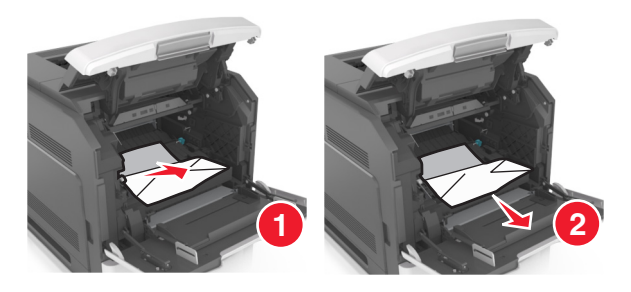

- **Ostrzeżenie istnieje możliwość uszkodzenia:** Zacięty papier może być pokryty tonerem, który może poplamić skórę i ubranie.
- 7 Ponownie zainstaluj bęben.

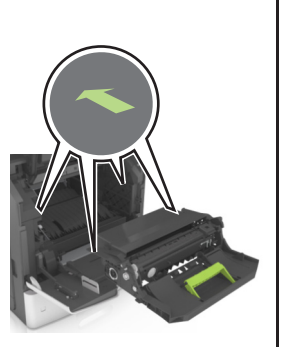

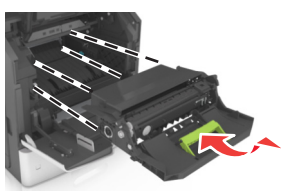

- Uwaga: Użyj strzałek z boku drukarki, jako prowadnicy.
- 8 Umieść kasetę w drukarce, a następnie wciśnij zielony uchwyt z powrotem na jego miejsce.

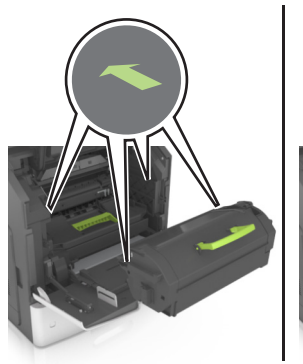

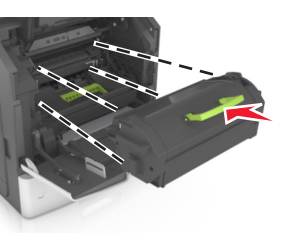

#### Uwagi:

- Ustaw w linii strzałki na prowadnicy kasety ze strzałkami na drukarce.
- Upewnij się, że kaseta jest w pełni wsunięta do drukarki.
- **9** Zamknij drzwiczki podajnika do wielu zastosowań i przednią pokrywę.

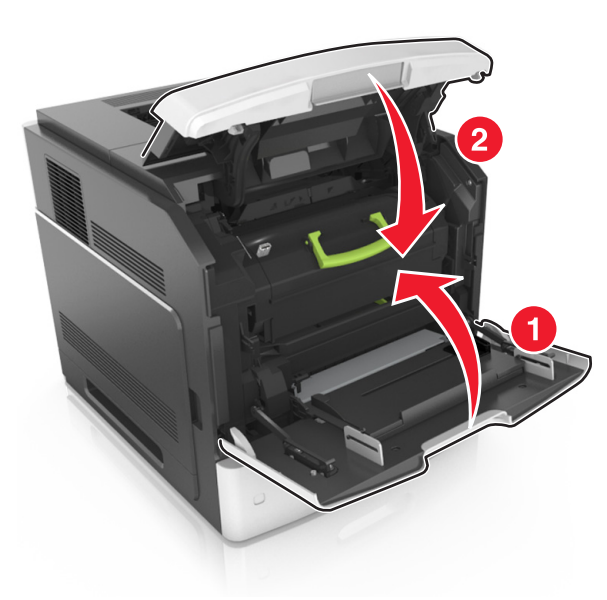

- **10** Wykonaj jedną z następujących procedur, aby usunąć komunikat i kontynuować drukowanie:
  - W modelu z ekranem dotykowym dotknij opcji V lub Gotowe.
  - W przypadku pozostałych modeli należy wcisnąć przycisk

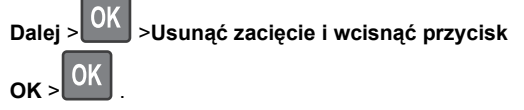

# Zacięcie [x] stron, otwórz tylne górne drzwiczki. [202]

UWAGA — GORĄCA POWIERZCHNIA: Wewnętrzne elementy drukarki mogą być gorące. W celu zmniejszenia ryzyka oparzenia, przed dotknięciem danego komponentu należy odczekać, aż ostygnie.

1 Otwórz tylne drzwiczki.

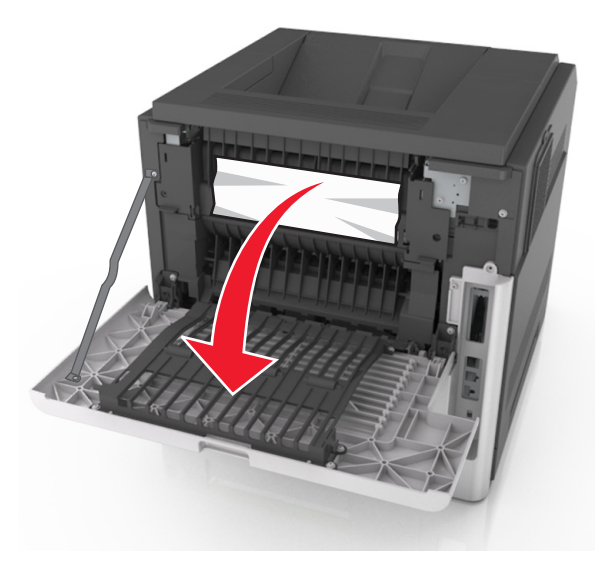

2 Chwyć mocno zacięty papier z obu stron i delikatnie go wyciągnij.

**Uwaga:** Upewnij się, że wszystkie kawałki papieru zostały usunięte.

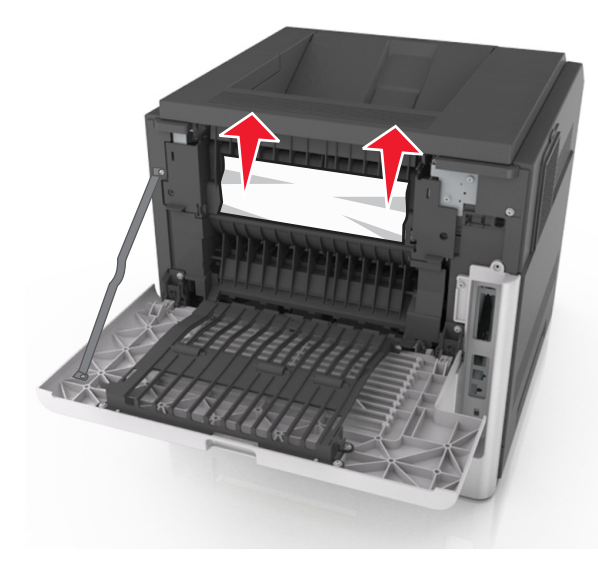

- **3** Zamknij tylne drzwiczki.
- 4 Wykonaj jedną z następujących procedur, aby usunąć komunikat i kontynuować drukowanie:
  - W modelu z ekranem dotykowym dotknij opcji V lub Gotowe.
  - W przypadku modeli drukarek bez ekranu dotykowego

wybierz opcję Dalej >OK >Usuń zacięcie i naciśnij

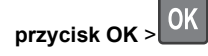

# Zacięcie [x] stron, otwórz tylne górne i dolne drzwiczki. [231-234]

UWAGA — GORĄCA POWIERZCHNIA: Wewnętrzne elementy drukarki mogą być gorące. W celu zmniejszenia ryzyka oparzenia, przed dotknięciem danego komponentu należy odczekać, aż ostygnie.

#### 1 Otwórz tylne drzwiczki.

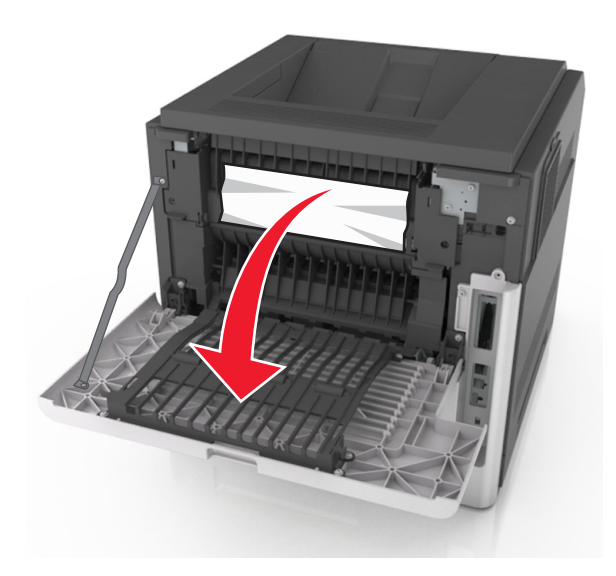

2 Chwyć mocno zacięty papier z obu stron i delikatnie go wyciągnij.

**Uwaga:** Upewnij się, że wszystkie kawałki papieru zostały usunięte.

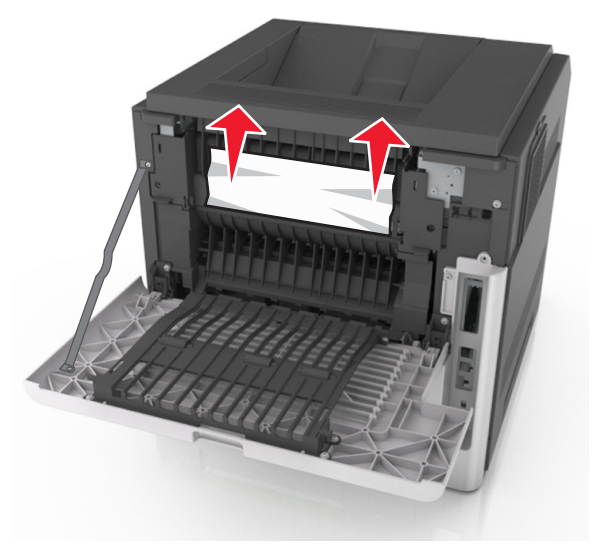

3 Zamknij tylne drzwiczki.

#### 4 Pchnij tylną część podajnika standardowego.

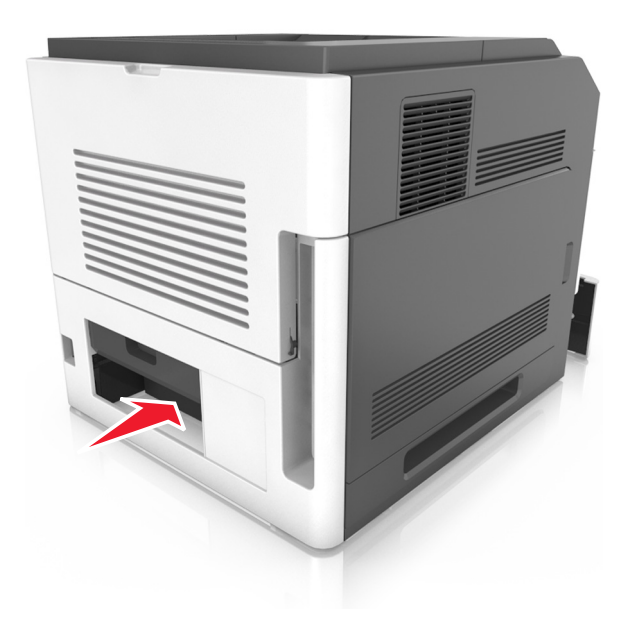

5 Naciśnij tylną klapę dupleksu, a następnie złap zacięty papier i wyciągnij go delikatnie.

**Uwaga:** Upewnij się, że wszystkie kawałki papieru zostały usunięte.

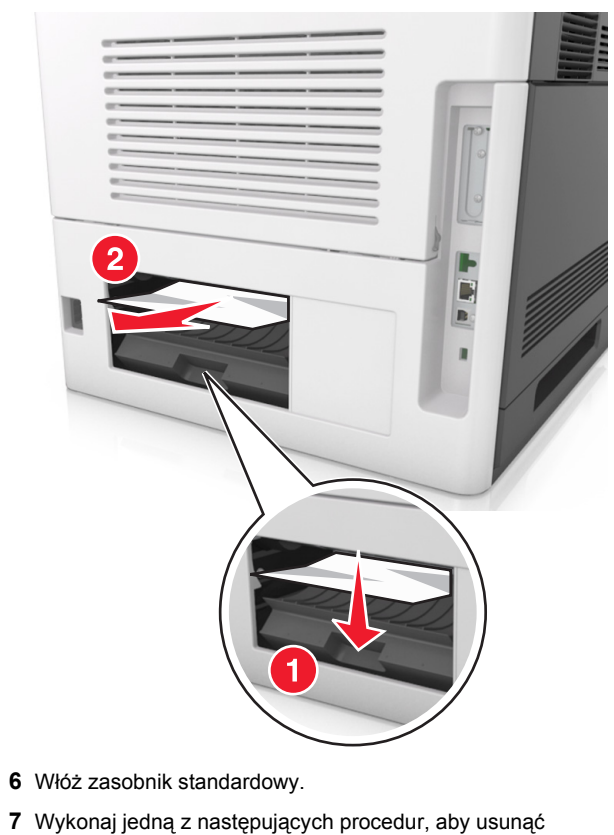

- komunikat i kontynuować drukowanie:
- W modelu z ekranem dotykowym dotknij opcji V lub Gotowe.
- W przypadku modeli drukarek bez ekranu dotykowego

wybierz opcję Dalej > OK >Usuń zacięcie i naciśnij

przycisk OK > OK

# Zacięcie [x] stron, usuń zacięcie w odbiorniku standardowym. [203]

1 Chwyć mocno zacięty papier z obu stron i delikatnie go wyciągnij.

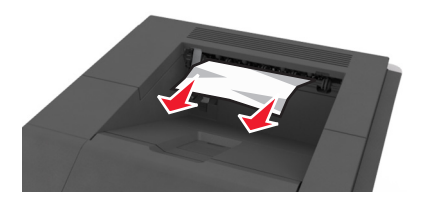

- 2 Wykonaj jedną z następujących procedur, aby usunąć komunikat i kontynuować drukowanie:
  - W modelu z ekranem dotykowym dotknij opcji V lub Gotowe.
  - W przypadku modeli drukarek bez ekranu dotykowego

wybierz opcję Dalej > OK > Usuń zacięcie i naciśnij przycisk OK > OK

# Zacięcie [x] stron papieru, wyjmij podajnik 1, aby wyczyścić dupleks. [235–239]

**1** Wyciągnij całkowicie zasobnik.

Uwaga: Unieś lekko podajnik i wyciągnij go.

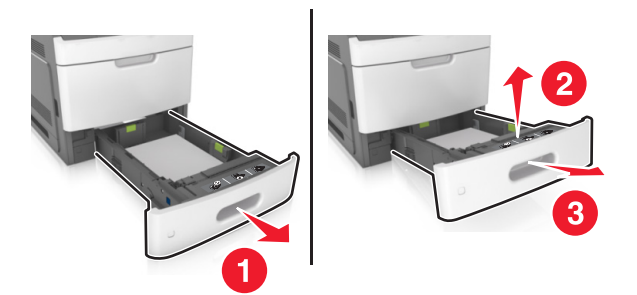

2 Naciśnij przód dupleksu, a następnie złap zacięty papier i delikatnie pociągnij go w prawą stronę.

**Uwaga:** Upewnij się, że wszystkie kawałki papieru zostały usunięte.

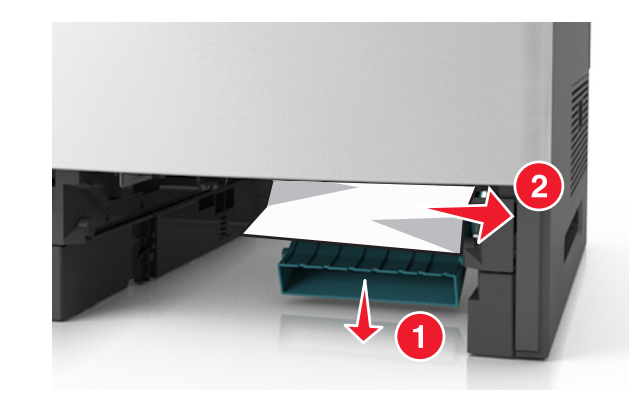

- 3 Włóż zasobnik.
- **4** Wykonaj jedną z następujących procedur, aby usunąć komunikat i kontynuować drukowanie:
  - W modelu z ekranem dotykowym dotknij opcji V lub Gotowe.
  - W przypadku modeli drukarek bez ekranu dotykowego

wybierz opcję Dalej > OK >Usuń zacięcie i naciśnij przycisk OK > OK

# Zacięcie [x] stron, otwórz podajnik [x]. [24x]

1 Sprawdź, który zasobnik jest wskazany na wyświetlaczu drukarki, a następnie wyjmij go.

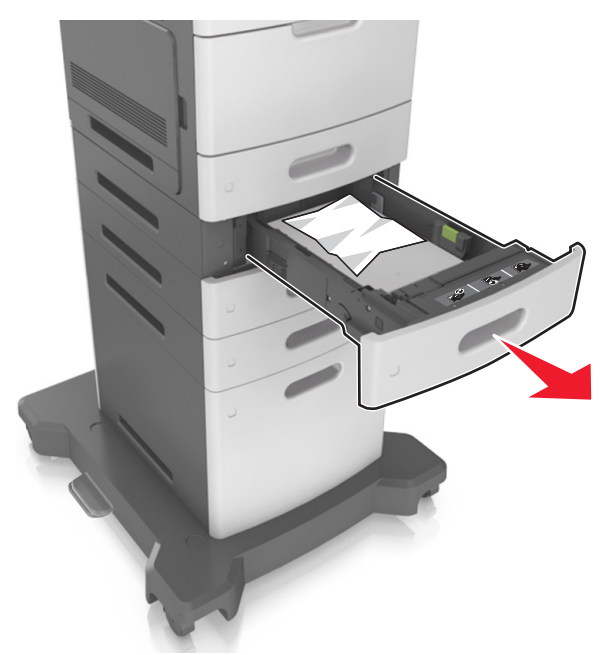

2 Chwyć mocno zacięty papier z obu stron i delikatnie go wyciągnij.

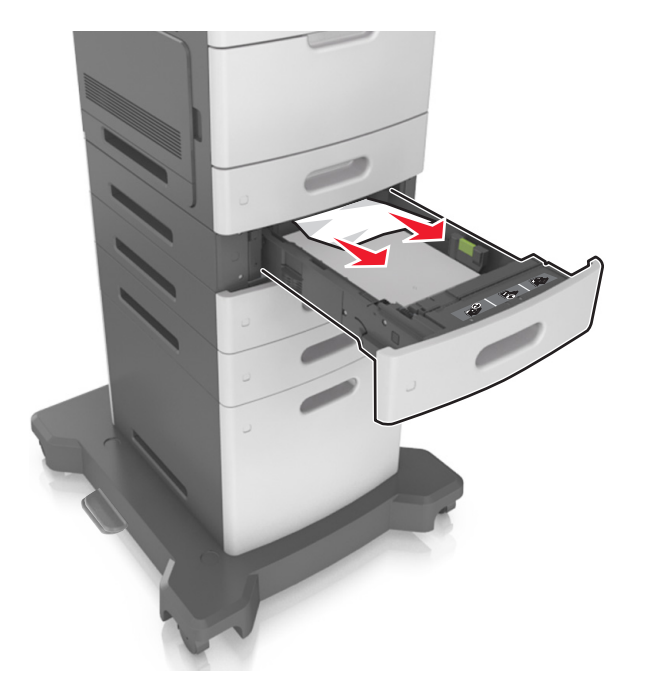

- 3 Włóż zasobnik.
- **4** Wykonaj jedną z następujących procedur, aby usunąć komunikat i kontynuować drukowanie:
  - W modelu z ekranem dotykowym dotknij opcji V lub Gotowe.
  - W przypadku modeli drukarek bez ekranu dotykowego

wybierz opcję Dalej > OK >Usuń zacięcie i naciśnij przycisk OK > OK

## Zacięcie [x] stron, opróżnij podajnik ręczny. [250]

 Mocno stron chwyć z obu, a następnie delikatnie wyciągnij papier zacięty w podajniku uniwersalnym.

**Uwaga:** Upewnij się, że wszystkie kawałki papieru zostały usunięte.

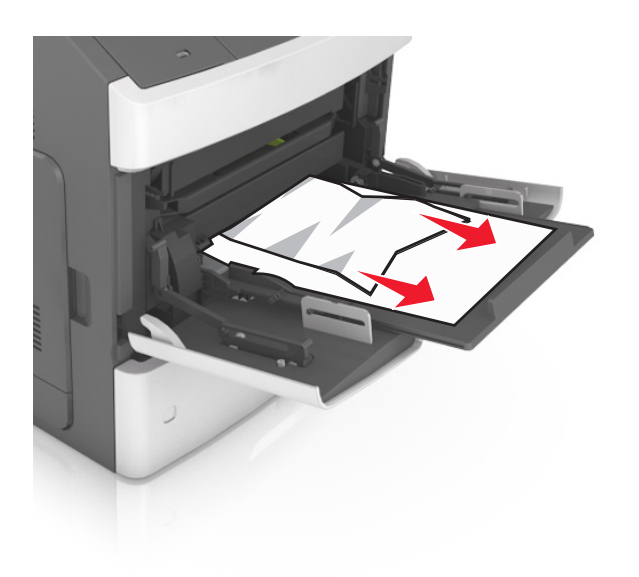

- 2 Zegnij arkusze papieru w jedną i drugą stronę, aby je rozdzielić. Nie składaj ani nie marszcz papieru. Wyrównaj krawędzie stosu, opierając go na płaskiej powierzchni.
- **3** Ponownie załaduj papier do podajnika uniwersalnego.
- 4 Przesuń prowadnicę papieru, aby lekko dotykała lewej krawędzi papieru.

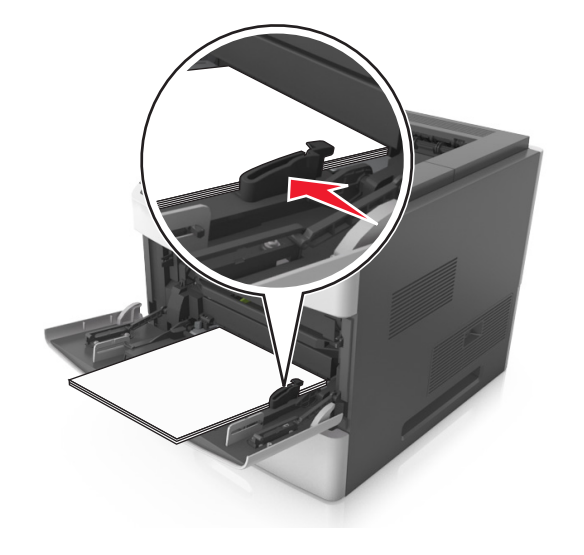

- 5 Wykonaj jedną z następujących procedur, aby usunąć komunikat i kontynuować drukowanie:
  - W modelu z ekranem dotykowym dotknij opcji V lub Gotowe.
  - W przypadku modeli drukarek bez ekranu dotykowego wybierz opcję Dalej > OK > Usuń zacięcie i naciśnij przycisk OK > OK.

### Zacięcie [x] stron papieru, usuń papier, otwórz drzwiczki zszywacza. Nie wyjmuj papieru z odbiornika. [455–457]

1 W odbiorniku zszywacza mocno chwyć zacięty papier z obu stron, a następnie delikatnie go wyciągnij.

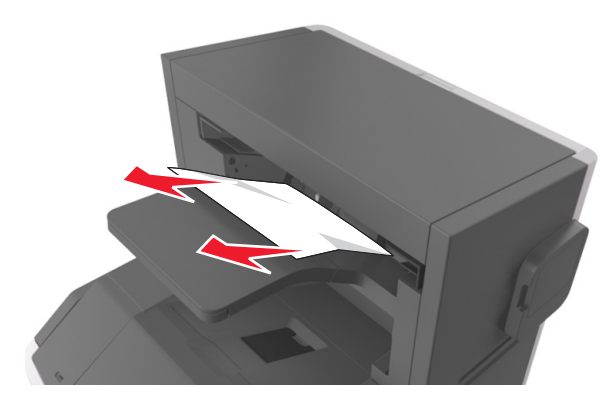

#### **2** Otwórz drzwiczki zszywacza.

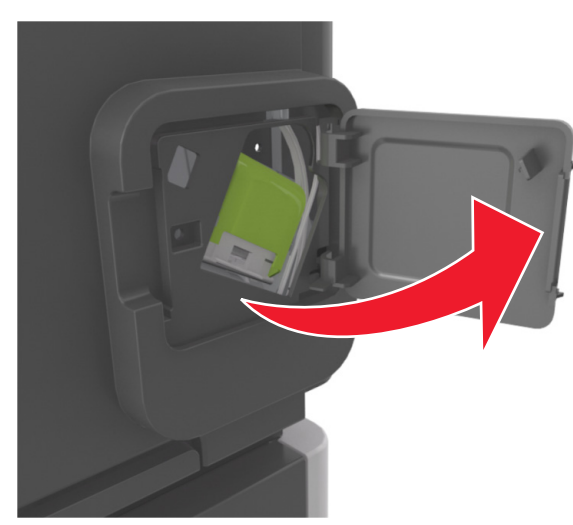

3 Odciągnij w dół zatrzask pojemnika na kasetę zszywek, a następnie wyciągnij pojemnik z drukarki.

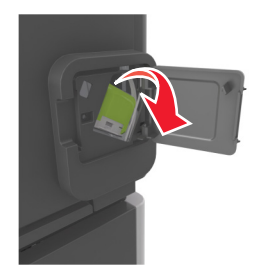

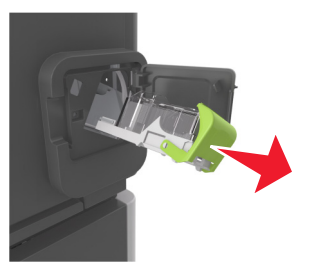

4 Za pomocą blaszki unieś osłonę zszywek, a następnie usuń wszelkie luźne zszywki.

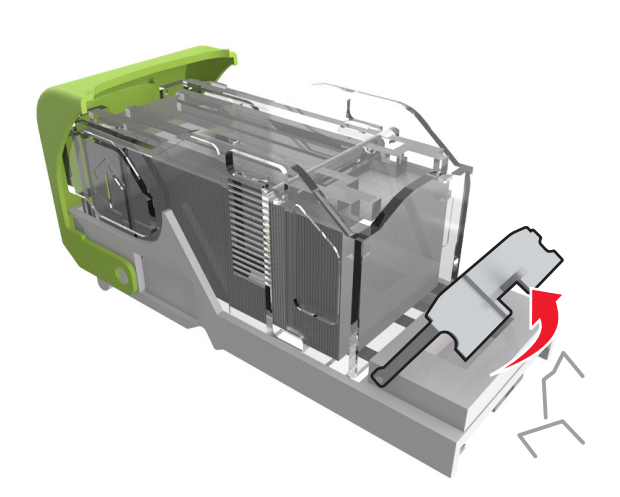

5 Dociśnij osłonę zszywek tak, aby *zatrzasnęła się* na swoim miejscu.

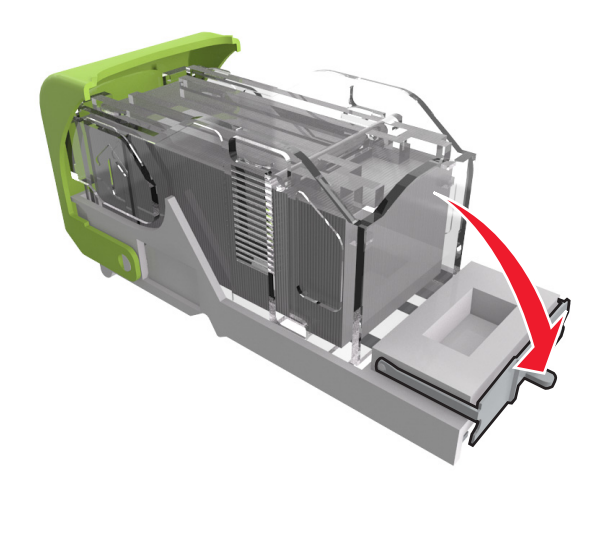

6 Dociśnij zszywki do metalowego uchwytu.

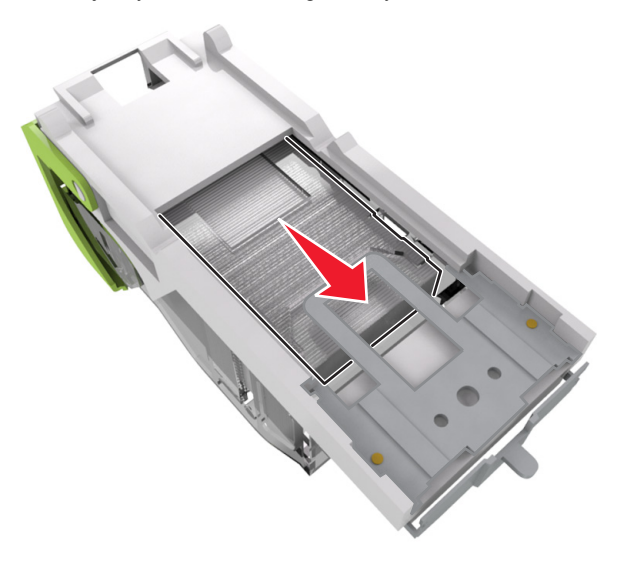

**Uwaga:** Jeśli zszywki znajdują się z tyłu kasety zszywek, następnie potrząśnij kasetą w dół, aby przesunąć zszywki w pobliże metalowego uchwytu.

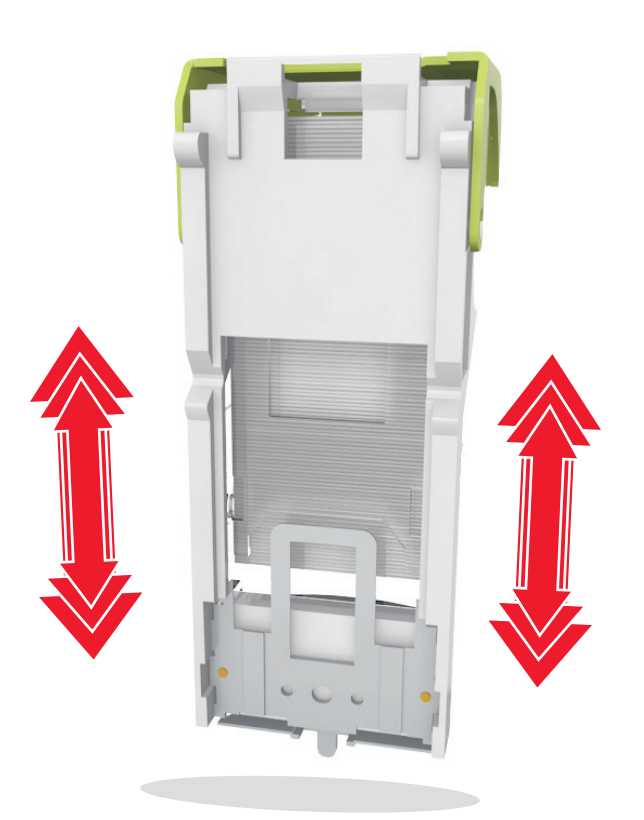

- 7 Wciśnij mocno pojemnik na kasetę do zszywacza z powrotem do modułu zszywacza, aż usłyszysz *kliknięcie*.
- 8 Zamknij drzwiczki zszywacza.
- **9** Wykonaj jedną z następujących procedur, aby usunąć komunikat i kontynuować drukowanie:
  - W modelu z ekranem dotykowym dotknij opcji V lub Gotowe.
  - W przypadku modeli drukarek bez ekranu dotykowego

wybierz opcję Dalej > OK >Usuń zacięcie i naciśnij przycisk OK > OK Zacięcie [x] stron, usuń papier, otwórz tylne drzwiczki modułu wykańczającego. Nie wyjmuj papieru z odbiornika. [451]

1 Zamknij tylne drzwiczki zszywacza w module wykańczającym.

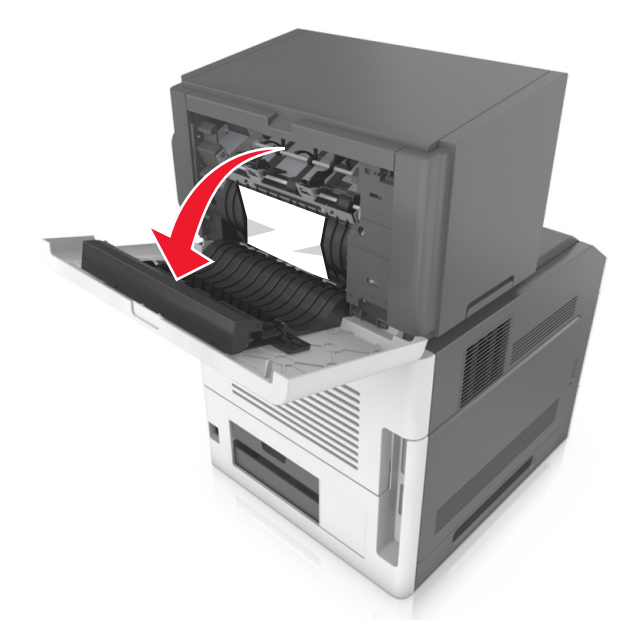

2 Chwyć mocno zacięty papier z obu stron i delikatnie go wyciągnij.

**Uwaga:** Upewnij się, że wszystkie kawałki papieru zostały usunięte.

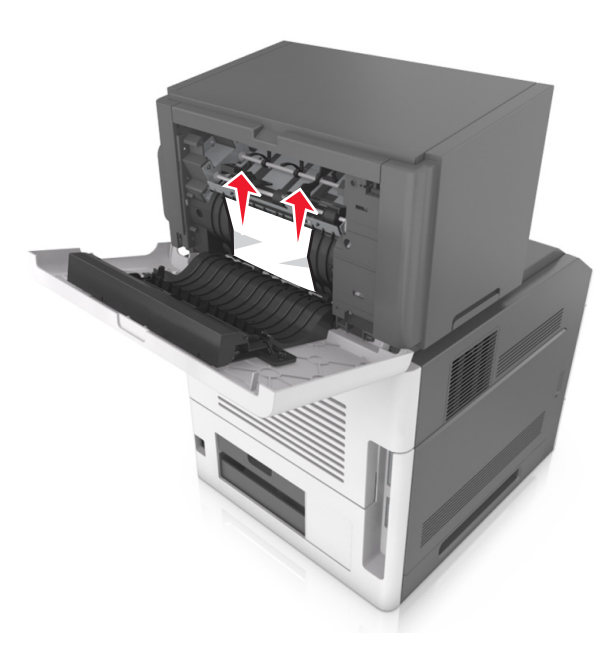

- 3 Zamknij drzwiczki zszywacza w module wykańczającym.
- 4 Wykonaj jedną z następujących procedur, aby usunąć komunikat i kontynuować drukowanie:
  - W modelu z ekranem dotykowym dotknij opcji V lub Gotowe.
  - W przypadku modeli drukarek bez ekranu dotykowego

wybierz opcję Dalej > OK >Usuń zacięcie i naciśnij

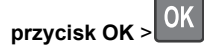

# Zacięcie [x] stron, usuń papier, otwórz tylne drzwiczki odbiornika. Zostaw papier w odbiorniku. [41y.xx]

1 Otwórz tylne drzwiczki odbiornika.

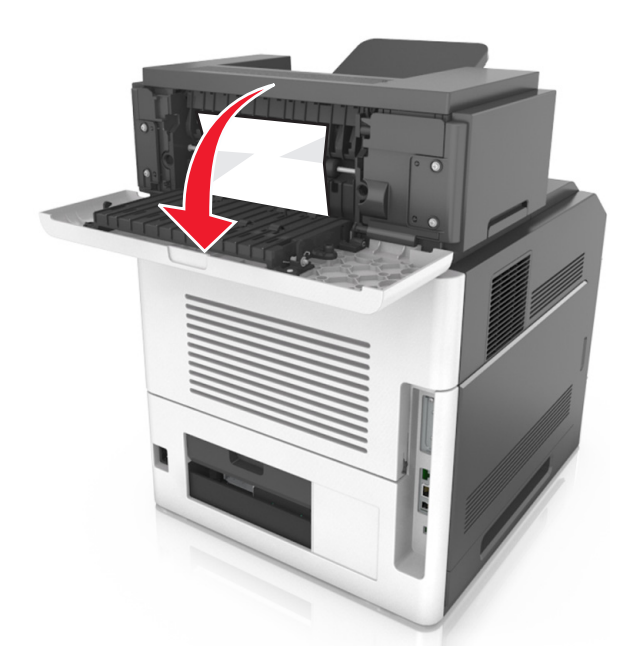

2 Chwyć mocno zacięty papier z obu stron i delikatnie go wyciągnij.

**Uwaga:** Upewnij się, że wszystkie kawałki papieru zostały usunięte.

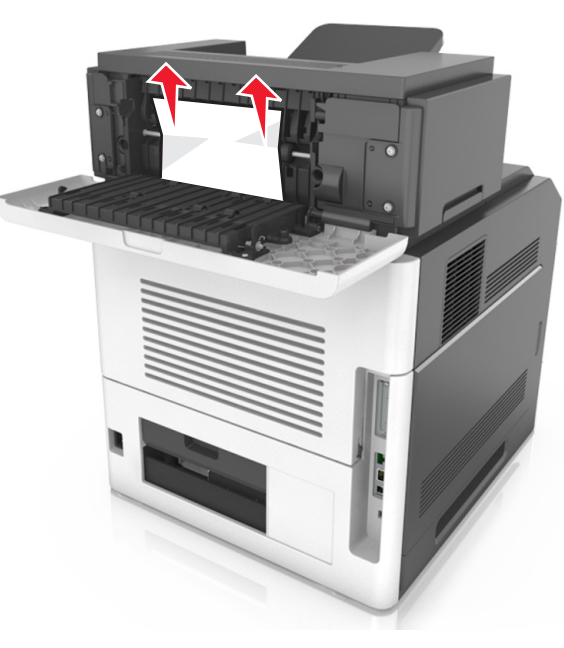

- 3 Zamknij tylne drzwiczki odbiornika.
- **4** Wykonaj jedną z następujących procedur, aby usunąć komunikat i kontynuować drukowanie:
  - W modelu z ekranem dotykowym dotknij opcji V lub Gotowe.
  - W przypadku modeli drukarek bez ekranu dotykowego

wybierz opcję Dalej > OK >Usuń zacięcie i naciśnij przycisk OK > OK Zacięcie [x] stron, usuń papier, otwórz drzwiczki podajnika przegrodowego. Zostaw papier w odbiorniku. [43y.xx]

**1** Otwórz tylne drzwiczki podajnika przegrodowego.

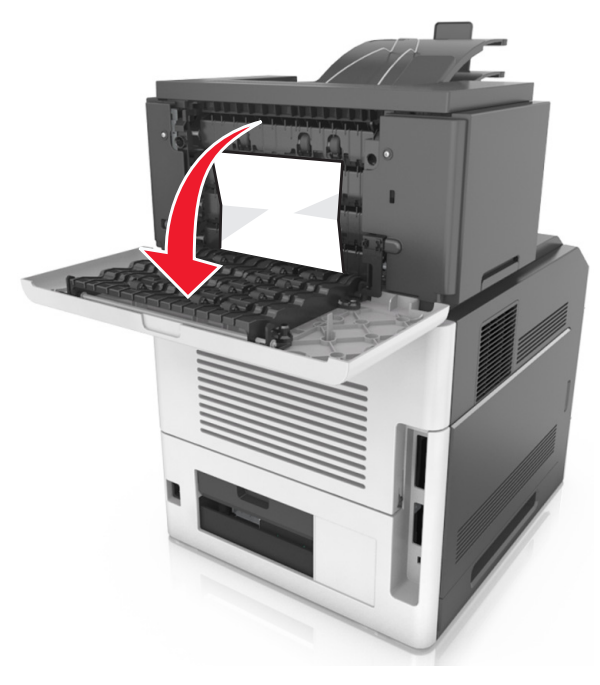

2 Chwyć mocno zacięty papier z obu stron i delikatnie go wyciągnij.

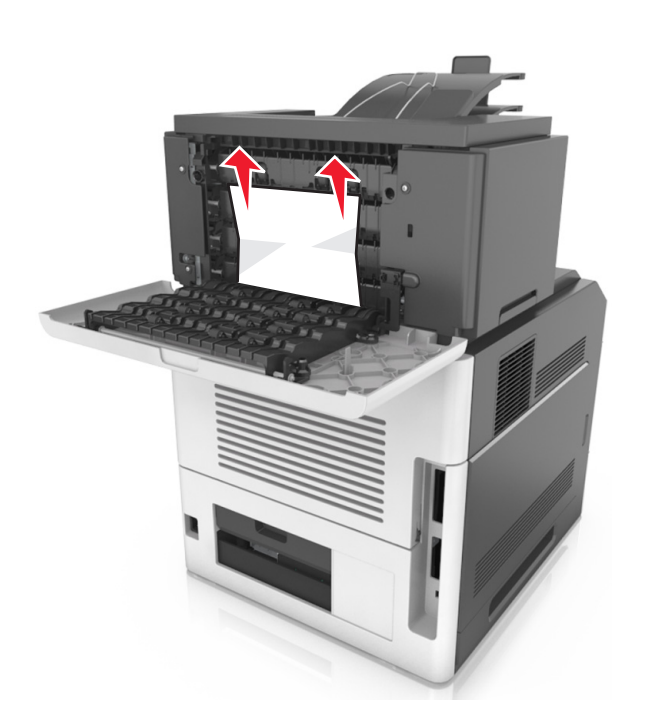

- 3 Zamknij tylne drzwiczki podajnika przegrodowego.
- **4** Jeśli zacięty papier znajduje się w przegrodzie odbiornika, mocno chwyć zacięty papier i delikatnie go wyjmij.

**Uwaga:** Upewnij się, że wszystkie kawałki papieru zostały usunięte.

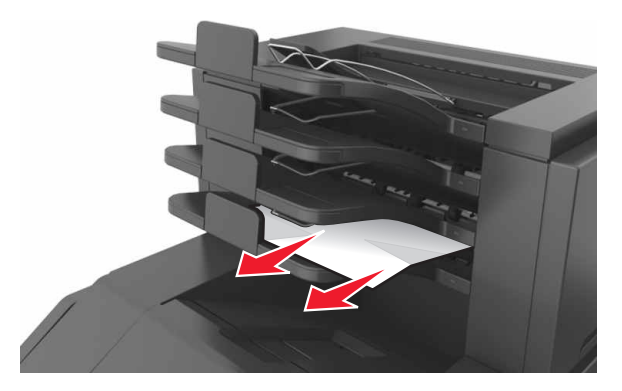

5 Wykonaj jedną z następujących procedur, aby usunąć komunikat i kontynuować drukowanie:

- W modelu z ekranem dotykowym dotknij opcji V lub Gotowe.
- W przypadku modeli drukarek bez ekranu dotykowego wybierz opcję Dalej >OK >Usuń zacięcie i naciśnij

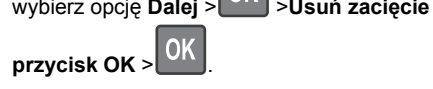